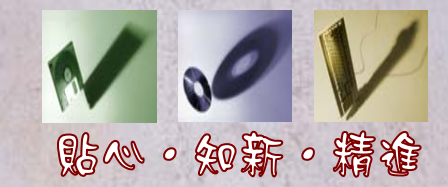

## 接收資訊不打烊 ~掌握研究文獻的輕鬆法門~

#### 石秋霞 ☎ 26215656-2652 ⊠chshih@mail.tku.edu.tw

2008-11-2

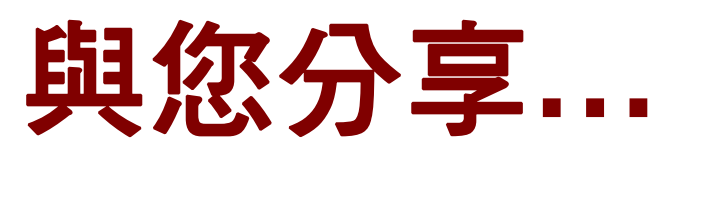

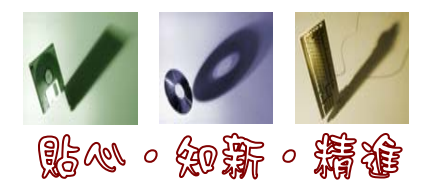

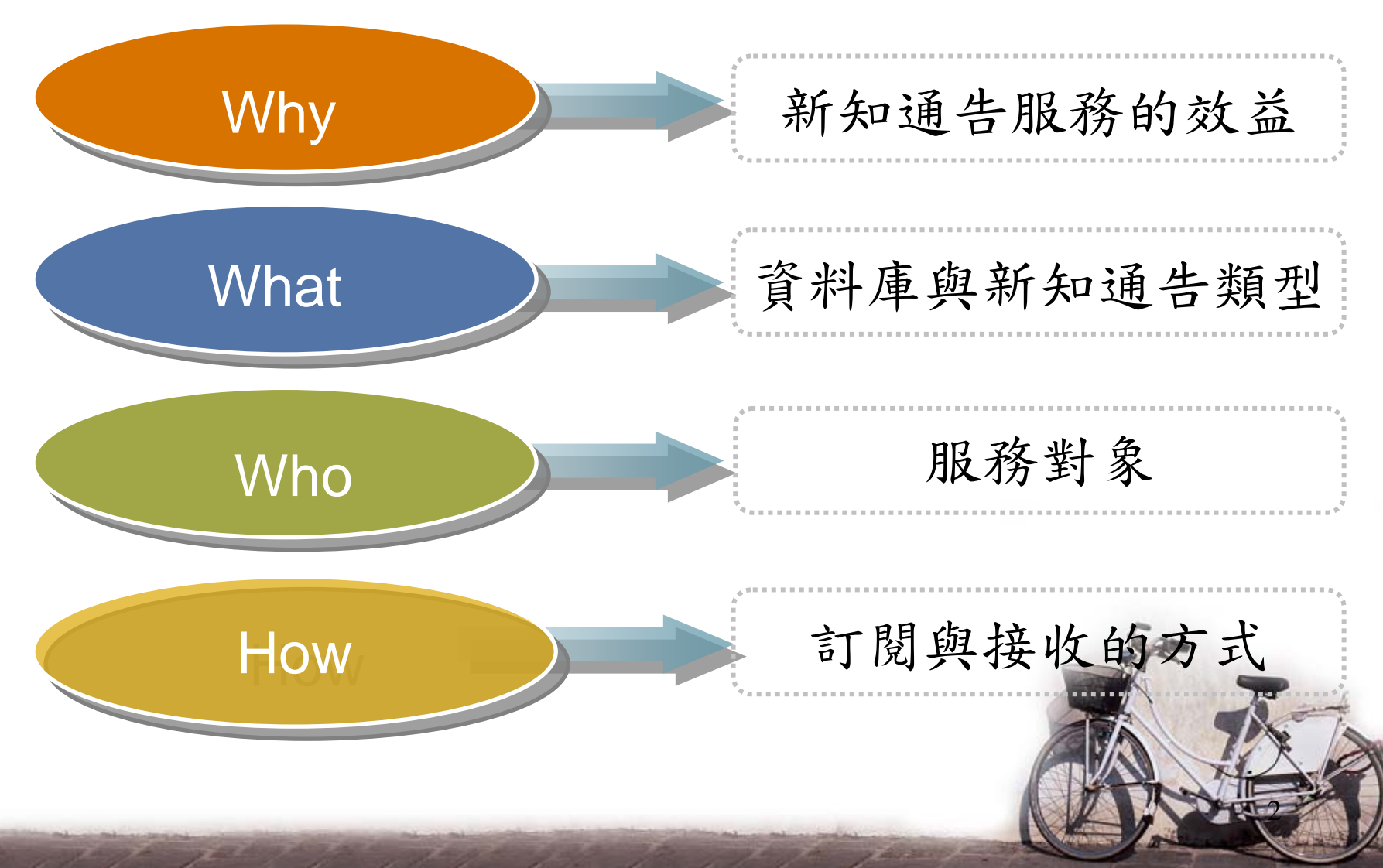

### 課程說明

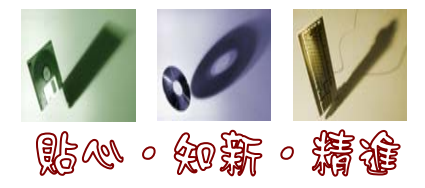

- 進行方式
  - 講解與示範操作

-一人一機練習

- 預期目標
  - 瞭解研究文獻的方法
  - -掌握訂定檢索策略的技巧

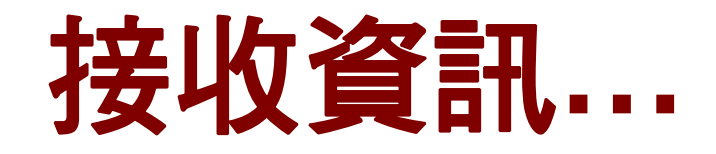

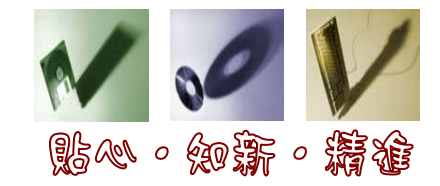

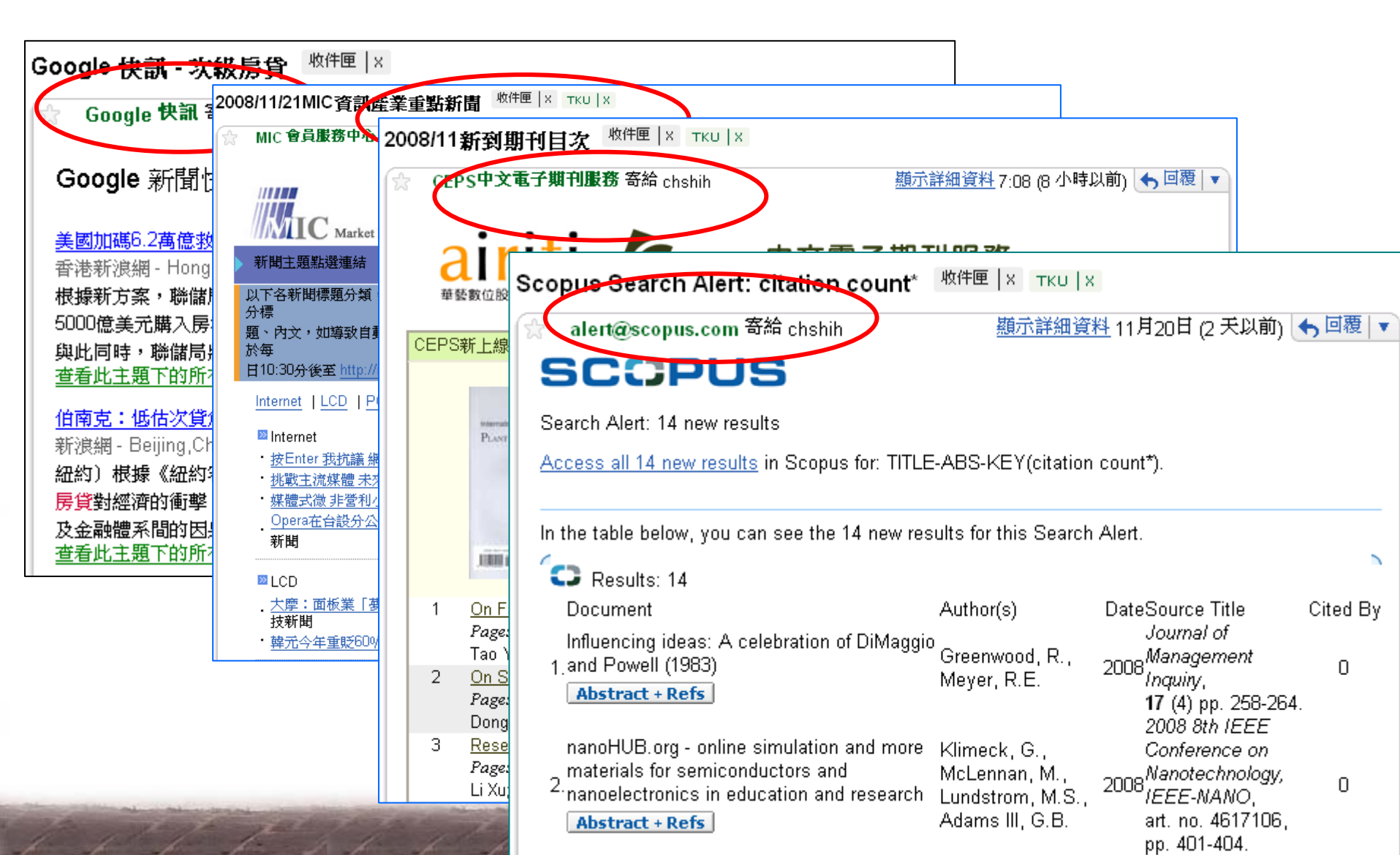

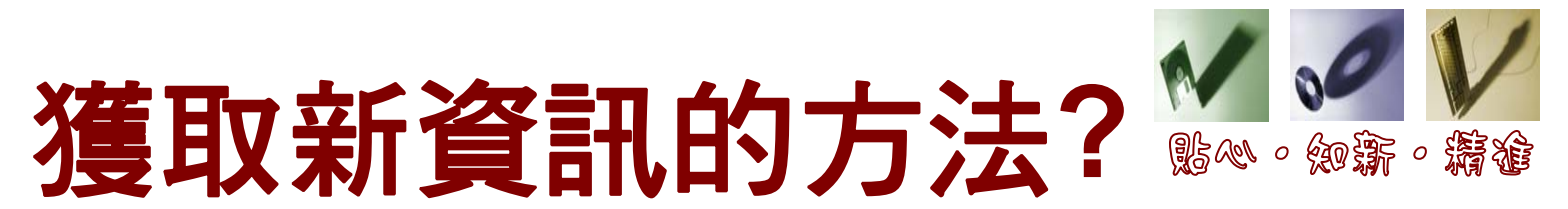

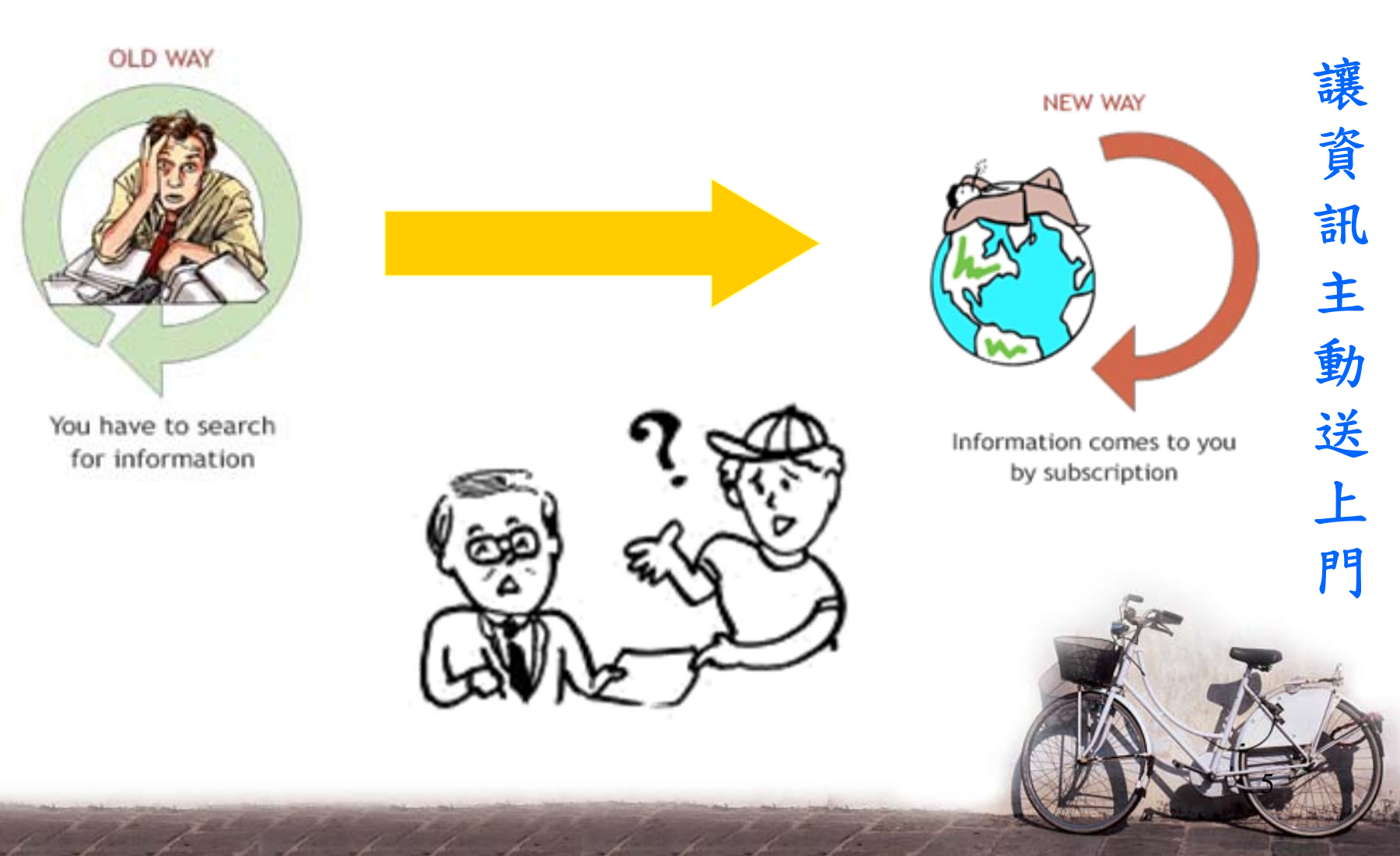

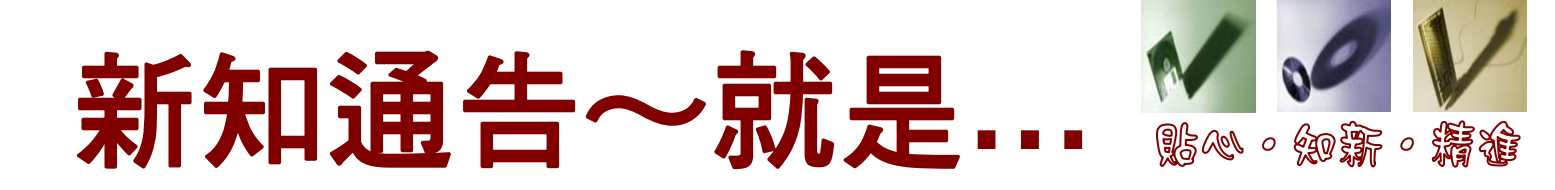

- 以單一管道,即時接收訂閱資訊
  - email
  - RSS(<u>R</u>eally <u>S</u>imple Syndication)
    - 將網路上最新的內容送到你的面前
    - 搭配「閱讀器」,如:Google reader、Bloglines
- 相關名詞
  - Alert
  - SDI(<u>Selective</u> <u>Dissemination</u> of <u>Information</u>)
  - CCS(Current Contents Service)

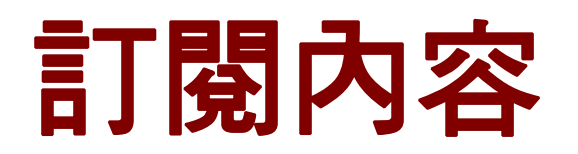

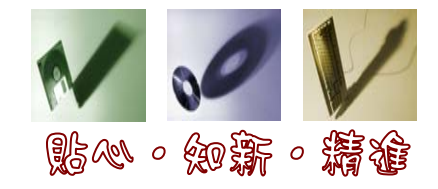

- 一般資訊
  - -新聞
  - -網頁
  - -部落格
    - 淡江大學圖書館『News得來速』部落格...等
- 學術資訊:以期刊為例
  - 查詢策略(Search Alert)
  - 主題(Subject Alert)
  - 期刊(Journal Alert)
  - -引用文獻(Citation Alert)

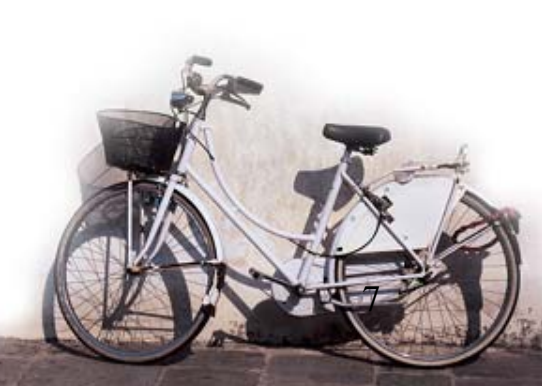

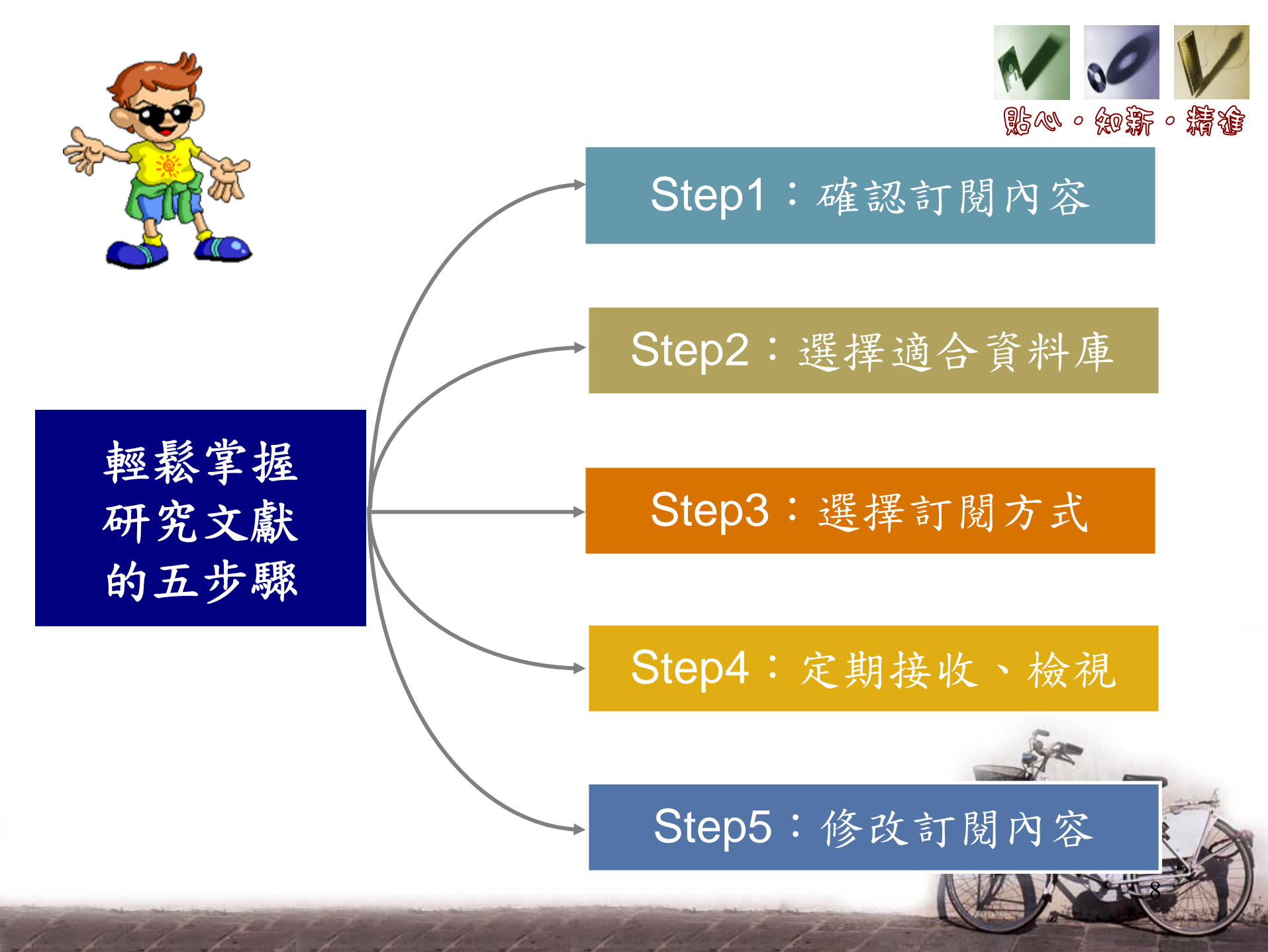

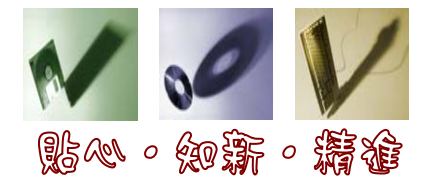

### Step1:確認訂閱內容 --主題、期刊、篇目--

### 訂閱檢索策略

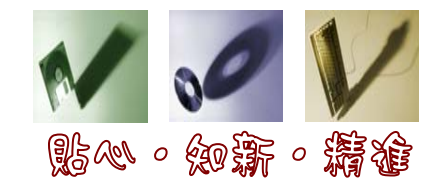

#### 決定研究主題

- 以『TQM在高等教育的應用』為例
- 分析主題詞
- TQM、Total Quality Management 、全面品質管
   理、全品管
- higher education、university、高等教育、高教

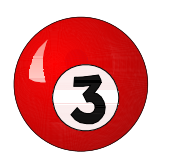

組合主題詞:利用布林邏輯(AND、OR、NOT)

(TQM or Total Quality Management) and (higher education or university)

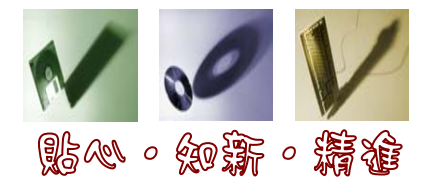

我不會訂主

題詞…

#### 可查詢資料 庫的『索引 典』或『主 題詞』…

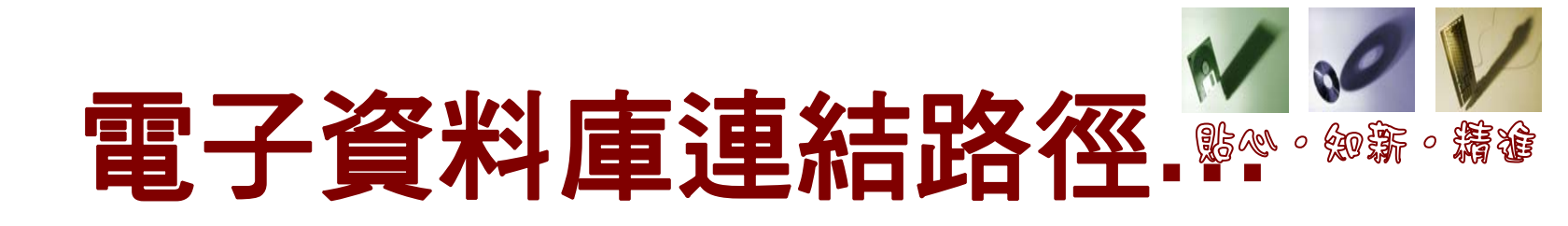

|                                                                                                    | 大學覺生紀                                                                                                    | 念圖書館<br>MEMORIAL LIBRARY                                                                                                    |                                                                                                    | 舊版網頁 5<br>MyInfo   EP                                                                                                    | 🕈 教師 🛛 大學生 💈<br>IGUSH   網站導覽   淡江                                                                                           | 3 研究生 💁 職工 🔝 校友 😪 訪客       大學首頁   歐盟資訊中心   教學卓越計畫                                                                                                    |
|----------------------------------------------------------------------------------------------------|----------------------------------------------------------------------------------------------------|----------------------------------------------------------------------------------------------------|----------------------------------------------------------------------------------------------------|----------------------------------------------------------------------------------------------------|----------------------------------------------------------------------------------------------------|----------------------------------------------------------------------------------------------------|
|                                                                                                    |                                                                                                    | e//ww                                                                                                    |                                                                                                    |                                                                                                    | <mark>30日に</mark><br>務用心へ品質放                                                                                                |                                                                                                    |
| 🔍 快速搜尋                                                                                                    | 查詢語:                                                                                                    | 查詢項: 本校館藏 書                                                                                                    | 刊名 🔽 GO                                                                                            | () 借閲紀錄/續借                                                                                                    | 讀者代號:                                                                                                    | 密碼: GO 說明                                                                                                    |
| 重要公告                                                                                                    |                                                                                                    | <ul> <li>本校館藏 著</li> <li>本校館載 著</li> </ul>                                                                                           | 刊名<br>诸名<br> タ                                                                                     |                                                                                                    |                                                                                                    |                                                                                                    |
| 讀者服務                                                                                                    | 線上協助                                                                                                    | 電子首本校資料庫                                                                                                    | 名稱                                                                                                 | 其他館藏資源                                                                                                    | 認識本館                                                                                                    | >>> NEWS得來速                                                                                                    |
| <ul> <li>開館及借書時間</li> <li>如何利用圖書館</li> <li>服務項目</li> <li>規則與辦法</li> <li>訂閩本館 RSS</li> <li>圖書館講習</li> <li>如何蒐集資料</li> <li>館際借書與複印</li> <li>各式表單</li> <li>考古題</li> </ul> | <ul> <li>・服務電話</li> <li>・学聲與建業</li> <li>・圖書館指引</li> <li>・常問問題</li> <li>・急用圖書資料申諸單</li> <li>・校外連線方式</li> <li>・無線網路説明</li> <li>・建議購買</li> <li>・失物招領</li> </ul> | 本校電子書<br>•使用說明<br>站内搜尋<br>•電子資料<br>Google Sch<br>•期刊資調<br>Google Boo<br>•電子書<br><u>全球圖書館</u><br>•淡江出版期刊<br>•主題資源<br>•搜尋引擎<br>•網路資源指南 | <b>書名</b><br>tolar 5書目<br>k Search<br>勝合目録<br>•淡江電子學位論交<br>•緒選參考書摘要<br>•館藏之旅<br>•教職員著作目錄<br>•捐書芳名錄 | <ul> <li>・國內圖書館館藏目錄</li> <li>・國外圖書館館藏目錄</li> <li>・國內圖書館網站</li> <li>・國外圖書館網站</li> <li>・圖書聯合目錄</li> <li>・期刊聯合目錄</li> </ul> | <ul> <li>・成立宗旨</li> <li>・組織</li> <li>・服務特色</li> <li>・本館位置</li> <li>・館舎</li> <li>・館史</li> <li>・出版品</li> <li>・統計資料</li> </ul> | 本校「最Hot學院 & 教授研究 ? 」<br>教師節有獎徵答(9/24截止)<br>September 15, 2008 09:50:32<br>pm<br>非書資料室停看聽導覽活動開鑼<br>囉!!<br>September 15, 2008 03:14:14<br>pm<br>我們需要你~~非書資料組誠徵義<br>工<br>September 15, 2008 03:07:28<br>pm |
|                                                                                                    |                                                                                                    |                                                                                                    |                                                                                                    |                                                                                                    |                                                                                                    | More                                                                                                    |
|                                                                                                    |                                                                                                    |                                                                                                    |                                                                                                    |                                                                                                    |                                                                                                    | 於江師生最新出版文章                                                                                                    |

### 連線方式

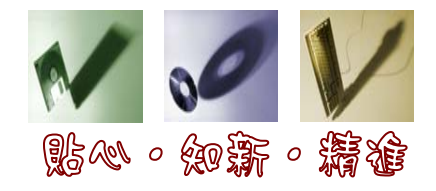

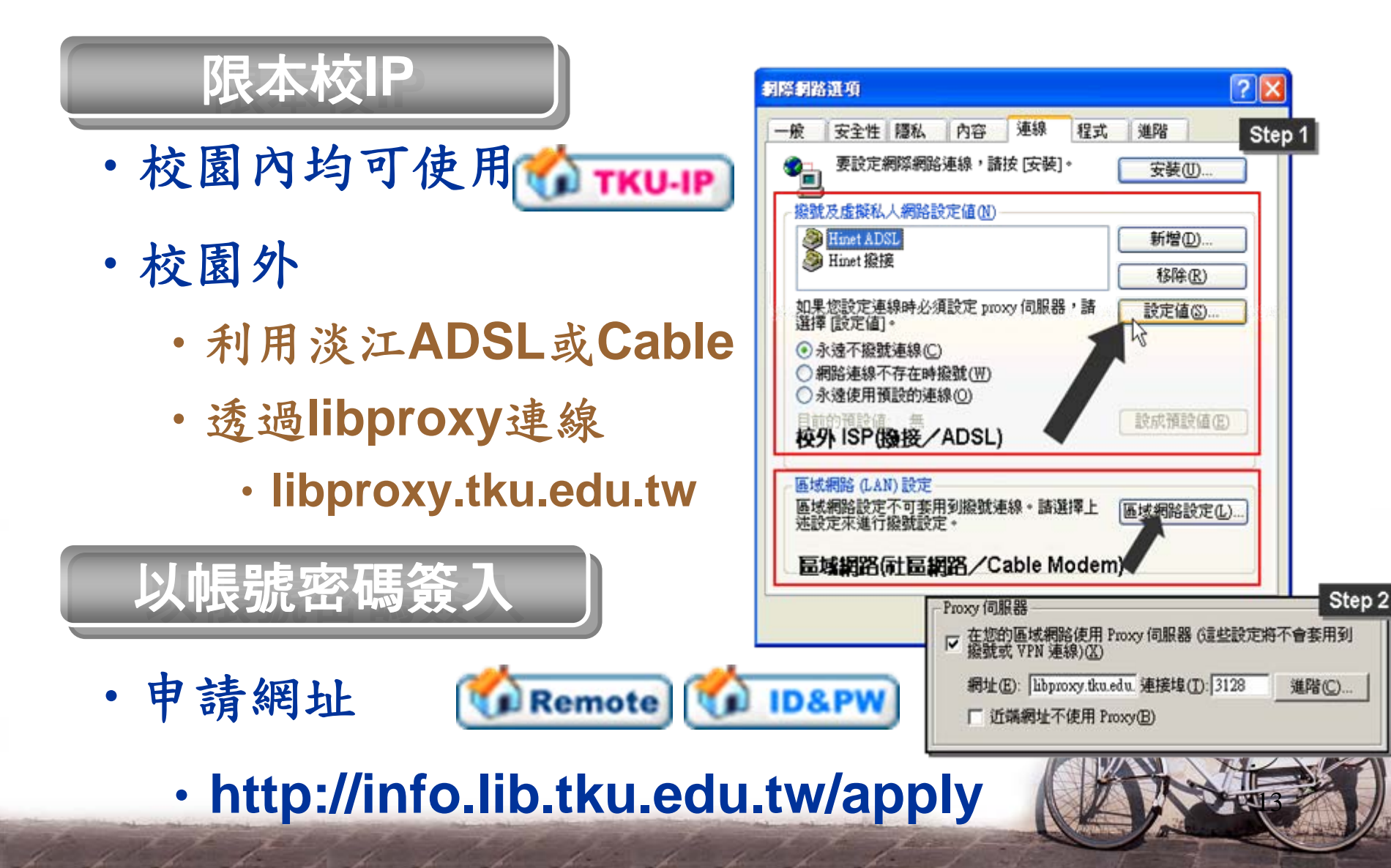

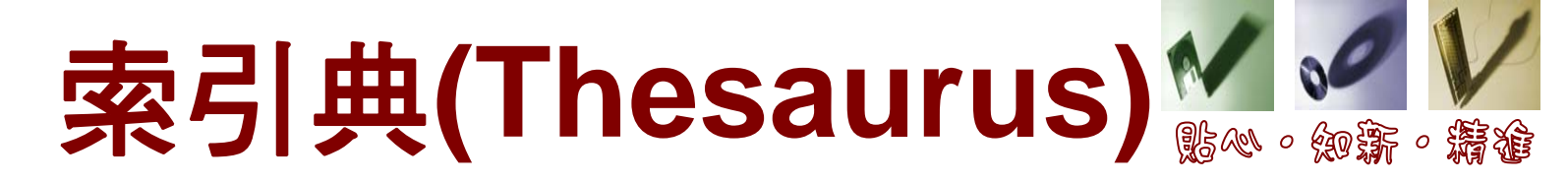

#### 商管主題:ABI/INFORM Global

| ProQuest                                                                                            | Back to TKUL Databases   Help                                                                                                    |
|----------------------------------------------------------------------------------------------------|----------------------------------------------------------------------------------------------------|
| Basic Advanced Topics Publications                                                                  | My Research<br>arked items                                                                                                    |
| Databases selected: ABI/INFORM Global                                                               |                                                                                                    |
| Basic Search                                                                                        | Tools: <u>Search Tips</u> Browse Topics                                                                                                    |
| Detabases ADM/NEODM Clabel                                                                          | Thesaurus                                                                                                    |
| Database: Business - Abi/INFORM Global                                                              | Add terms to your search using: AND                                                                                                    |
| Browse Topics                                                                                       |                                                                                                    |
| Suggest topics C Look up topics A-Z                                                                 |                                                                                                    |
| Add multiple terms to your search using: AND                                                        | Total quality Add to Search Classification Code: 5320 Use For:                                                                                                    |
| All Topics   <u>Subjects</u>   <u>Companies/Orgs</u>   <u>People</u>   <u>Locations</u><br>Jump to: | S Continuous Quality Improvement TQM Total Quality Management Broader Term: Management Quality Quality Quality control                                                                                                    |
| A & E (company/org)<br><u>Narrow</u> by related topic<br>A & E Home Video (company/org)             | Narrower Term:       < Previous   Next >         Best practice       Six Sigma         Six Sigma       Add to Search         Related Terms:       Add to Search         Cause & effect diagrams       Add to Search         Cost of quality       Design of experiments         Design of experiments       Add to Search |
| h h h h h h h h                                                                                     | ISO standards                                                                                                    |

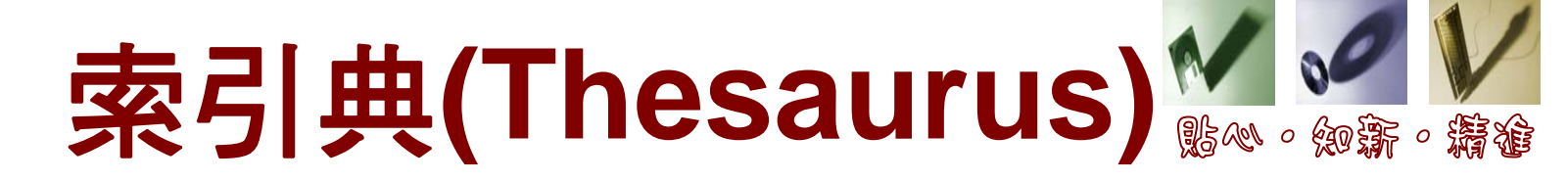

#### 社會科學: Academic Search Premier

| ■鍵字   出版品   主題詞   ミ 用参考   更多 →                            | 主题位置人物                                                                                   |                                                                         |
|-----------------------------------------------------------|------------------------------------------------------------------------------------------|-------------------------------------------------------------------------|
| 検索中: Academic Search Premier   選擇資料庫 »                    | 瀏覽: Academic Search Premier Subject T<br>total quality management<br>・ 新語起始爲 〇 新語包含 〇 按相 | Terms<br>瀏覽<br>翻性排列                                                     |
|                                                           |                                                                                          |                                                                         |
| 基本檢索   進階檢索   視覺檢索   檢索歷史/警示   偏好設定»                      | 選取術語,然後新增至檢索,使用: or 💌                                                                    | 新增                                                                      |
| 主题位置人物                                                    | TOTAL quality management                                                                 | t                                                                       |
| 瀏覽: Academic Search Premier Subject Terms                 | Broader Terms                                                                            |                                                                         |
| Itotal quality management     調算       ● 術語起始為     ○ 術語包含 | Narrower Terms                                                                           | NEW public management     BENCHMARKING (Management)     BENCT execution |
| 頁: <u>上一頁</u>   <u>下一</u>                                 |                                                                                          | <u>BEST practice</u> <u>TOTAL quality management in education</u>       |
| 選取術語,然後新贈至檢索,使用: or ▼ 新增                                  | Related Terms                                                                            | INTERNAL marketing                                                      |
| (按一下術語,以顯示詳細資料。)                                          |                                                                                          | QUALITY assurance                                                       |
| A & I services <b>Use</b> ABSTRACTING & indexing services |                                                                                          |                                                                         |
|                                                           |                                                                                          |                                                                         |
|                                                           |                                                                                          | TOTAL quality control                                                   |
| A la carte menus                                          | Used for                                                                                 | QUALITY management, Total                                               |
|                                                           |                                                                                          | TOTAL quality                                                           |
| 1 1 1 1 1 1 1 1 1 1 1 1 1                                 |                                                                                          | TQM (Total quality management)                                          |

## 索引典(Thesaurus) 🎬 🖋 🎉

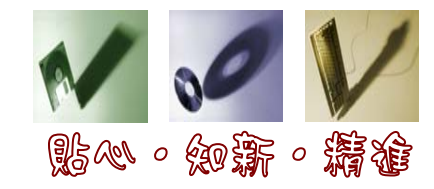

#### 工程主題: Ei Engineering Village2

| 🗧 Engineeri                                                                      | ng Village                    |   | Search History - Selected Records - My Profile - My Alerts End Session                                                            |
|----------------------------------------------------------------------------------|-------------------------------|---|----------------------------------------------------------------------------------------------------|
| Thesaurus<br>The thesaurus function                                              | SELECT DATABASE               |   | ENTER TERM                                                                                                    |
| allows you to identify<br>controlled vocabulary<br>terms, find synonyms and      | <ul> <li>Compendex</li> </ul> | 0 | <ul> <li>global warming</li> <li>Search C Exact Term C Browse ?</li> </ul>                                                        |
| related terms and improve<br>your search strategy with<br>suggested and narrower | Search Tips                   |   |                                                                                                    |
| Engineering Village                                                              |                               |   | Search History - Selected Records - My Profile - My Alerts End Session                                                            |
| Thesaurus                                                                        |                               |   | Tags + Groups         Easy Search         Quick Search         Expert Search         Thesaurus         Ask an Expert         Help |

| Inesaurus                                                                         | CEL EZ | TDATAR | ACE                                                 |          |              |               |        |  |   |
|-----------------------------------------------------------------------------------|--------|--------|-----------------------------------------------------|----------|--------------|---------------|--------|--|---|
| To add terms to your<br>search, click the box in the                              |        | Comper | ndex 😮                                              | global v | varming      |               |        |  |   |
| Select column.<br>Click op a hyperlinked term                                     |        |        |                                                     | Search   | 🔿 Exact Term | 🔿 Browse 🛛 🕄  | Submit |  |   |
| to display its thesaurus<br>entry.                                                |        | Search | n: global warming                                   |          |              |               |        |  | ] |
| Terms in italics are lead-in<br>terms that point to<br>controlled vocabulary.     |        | 3 mat  | ching terms found<br><u>Terms</u><br>Climate change |          |              | <u>Select</u> | ٦      |  |   |
| Terms with an asterisk are<br>previously used terms that<br>have been replaced by |        |        | Global warming<br>Sea level                         |          |              |               |        |  |   |
| newer terms.                                                                      |        |        |                                                     |          |              |               |        |  |   |

試試看

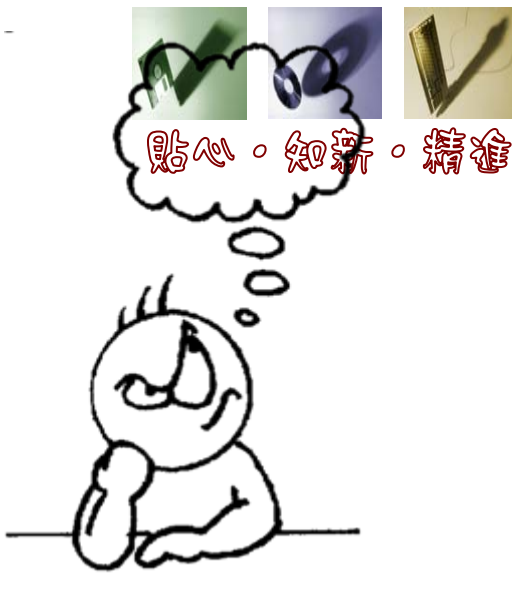

• 分析主題詞:查詢索引典或主題詞表

全球暖化對經濟發展的影響

訂定題目

組合關鍵詞:利用AND、OR、NOT

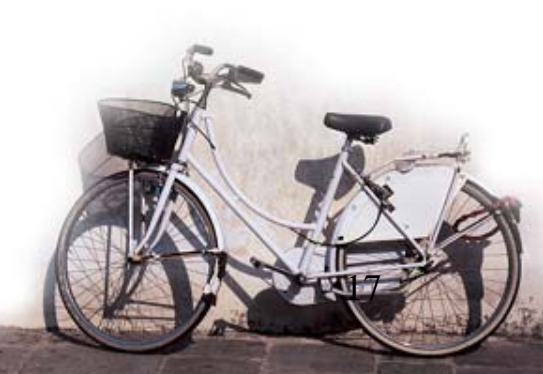

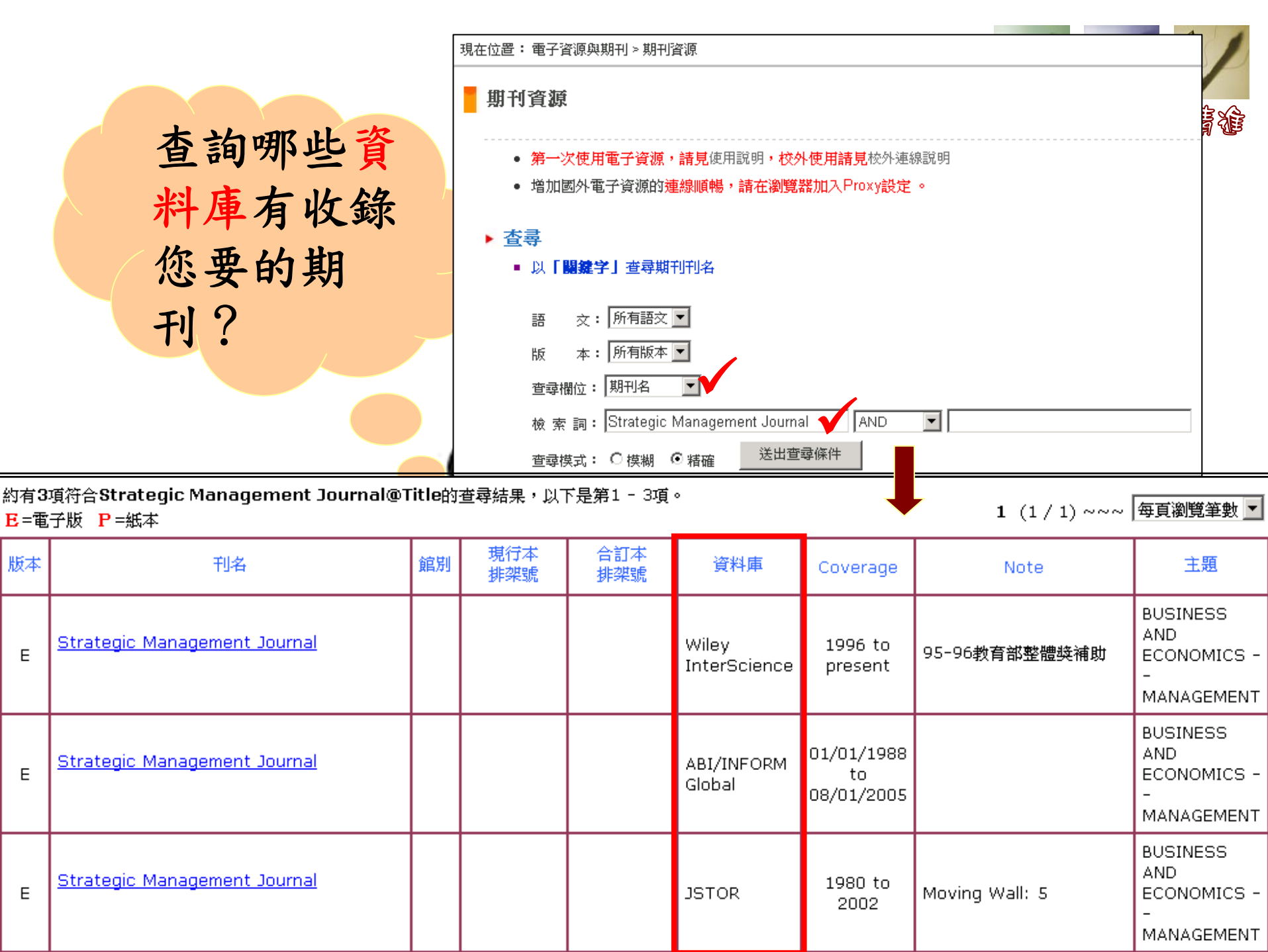

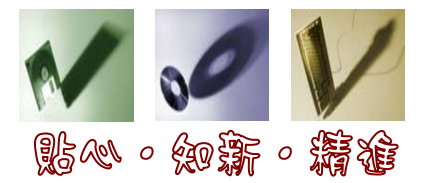

#### 可從引用 **文獻**著 手?

有一篇很重要的文 章,我想知道有哪些 文獻跟它相關…

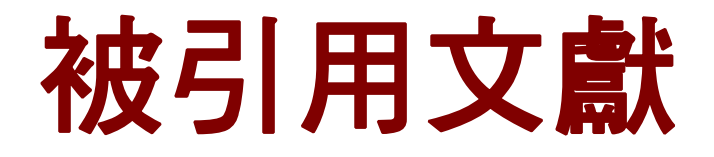

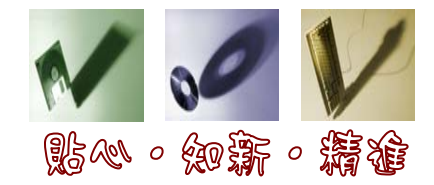

#### • 可知道一篇文章被哪些文獻所引用

| CODUC                                                                                                    |                                                                                                    |                                                                                                    | chiuhsia shih is l                                                                                                    | ogged in                                                                                                   |
|----------------------------------------------------------------------------------------------------|----------------------------------------------------------------------------------------------------|----------------------------------------------------------------------------------------------------|----------------------------------------------------------------------------------------------------|----------------------------------------------------------------------------------------------------|
| SCUPUS                                                                                                    |                                                                                                    |                                                                                                    |                                                                                                    | Logout                                                                                                    |
| Search Sources Analytics My Alerts                                                                                                    | My Improving the care<br>syndromes in the e                                                                                                    | e of patients with non-ST<br>emergency department: 1                                                                                                    | -elevation acute coronary<br>The CRUSADE initiative                                                                                                    | <u>Delgado, V.</u> , <u>Mollema,</u><br><u>S.A.</u> , <u>Ypenburg, C.</u><br><b>Relation Between Globa</b> |
| Quick Search Go                                                                                                    | Hoekstra, J.W.Å, Pollack Jr.<br>R.H.Å, Smith, S.C.Å, Ohma                                                                                                  | . C.V.Å, <u>Roe. M.T.</u> Å, <u>Peterson, E.D.</u> d<br>in, E.M <sup>Å</sup> , <u>Gibler, W.B.</u> Å 🗃                                                                                                    | පී, <u>Brindis. R.</u> පී, <u>Harrington. R.A.</u> පී, <u>Christenson.</u>                                                                                                    | Left Ventricular<br>Longitudinal Strain<br>Assessed with Novel                                             |
| Scopus: 72 More (112) Web (5) Paten                                                                                                    | 258 Meiling Hall, 370 West Ninth .                                                                                                    | Avenue, Columbus, OH 43210, United States                                                                                                    |                                                                                                    | Automated Function<br>Imaging and Biplane Le<br>Ventricular Ejection                                       |
| Your query: (KEY( <b>tqm</b> OR <b>total quality manage</b><br><u>Edit Save Save as Alert</u> TRSS                                          | Although acute corona<br>mortality for patients<br>outcomes for ACS are                                                                                    | ary syndromes (ACS) represent a well-<br>with cardiovascular disease, evidence<br>frequently underused in appropriate p                                                                                                    | recognized source of morbidity and<br>-based therapies shown to improve<br>atients, especially in the emergency                                                                                                    | (2008) Journal of the<br>American Society of<br>Echocardiography                                           |
| Refine Results                                                                                                    | department (ED). Des<br>Cardiology / American                                                                                                    | oite dissemination of expert recommen<br>Heart Association (ACC/AHA) and ED-                                                                                                    | dations from the American College of<br>focused recapitulation of them in the                                                                                                    | Abstract + Refs                                                                                            |
| Source Title                                                                                                    | Au practice and appear to<br>creative approaches a                                                                                                    | terature, significant barriers continue<br>o hinder the use of beneficial therapie:<br>re therefore needed to stimulate bett                                                                                                    | to limit the adoption of guidelines in clinical<br>s and interventions in the ED. Unique and<br>er adherence to practice quidelines and                                                                                       | . <u>Graham, G.D.</u><br>Secondary stroke<br>prevention: From                                              |
| TQM Magazine (9)                                                                                                    | improve the quality of                                                                                                    | care for patients with non-ST-elevati<br>Pisk Stratification of Unstable Angina P                                                                                                    | on myocardial infarction (NSTE) ACS. The                                                                                                    | guidelines to clinical                                                                                     |
| Quality Progress (6)                                                                                                    | Early Implementation of                                                                                                    | of the ACC/AHA Guidelines) quality imp                                                                                                    | rovement and educational initiative                                                                                                    | (2008) Journal of the                                                                                      |
| IEE Colloquium Digest (5) <u>More</u>                                                                                                    | <ul> <li>provides an innovative<br/>cardiologists in the ca<br/>cooperative effort invo<br/>characterize demograp<br/>criteria for high-risk NS</li> </ul> | <ul> <li>and multifaceted approach to the ed<br/>re of patients with NSTE ACS. The CR<br/>olving over 400 EDs and medical cente<br/>ohic patterns and risk stratification res<br/>STE ACS. It also measures the use of</li> </ul> | ucation of emergency physicians and<br>USADE initiative is a multidisciplinary<br>rs. It includes an ACS registry designed to<br>uilts in patients who meet diagnostic<br>ED treatment modalities including aspirin,          | National Medical<br>Association<br>Abstract + Refs                                                         |
| Add categories                                                                                                    | heparin, beta-blockers<br>of a given institution's<br>with national norms. T<br>participating institution<br>by the CRUSADE steer                          | and platelet inhibitors as recommend<br>treatment patterns will be reported b<br>hese reports can be used as quality in<br>ns. Beyond a static registry, these rep<br>ing committee, scientific publications                      | led in the ACC/AHA guidelines. The results<br>ack to the practitioners, with comparisons<br>nprovement tools to improve care at<br>oorts are coupled with educational efforts<br>of risk stratification practice and success, | citations<br>Inform me when this<br>document is cited in<br>Copus:                                         |
| C Results: 72                                                                                                    | ACC/AHA guidelines. T<br>patients in the ED as f                                                                                                    | of care, and tailored educational inte<br>his initiative represents a truly innova<br>well as on the cardiology service. This<br>is the proteining emergency physician.                                                           | ventions, to reinforce compliance with the<br>tive approach to improving care for ACS<br>article describes the CRUSADE initiative                                                                                             | • <u>E-mail Alert</u><br>• <u>RSS</u>                                                                      |
| Document (sort by relevance)                                                                                                    | o list 🗔 Download 🚛 Ref                                                                                                    | erences Cited by Select: C<br>Author(s)                                                                                                    | All Page 1 to 2 Date Source Title                                                                                                    | O Next ►                                                                                                   |
| 1. Improving the care of patients with r<br>acute coronary syndromes in the em<br>The CRUSADE initiative<br>Abstract + Refs 🕑 Show Abstract | on-ST-elevation<br>ergency department:                                                                                                    | <u>Hoekstra, J.W., Pollack</u><br>Jr., C.V., <u>Roe, M.T.,</u><br><u>Peterson, E.D., Brindis,</u><br><u>R., Harrington, R.A.</u> ,                                                                                                | 2002 Academic Emergency<br>Medicine 9 (11), pp.<br>1146-1155                                                                                                    |                                                                                                    |

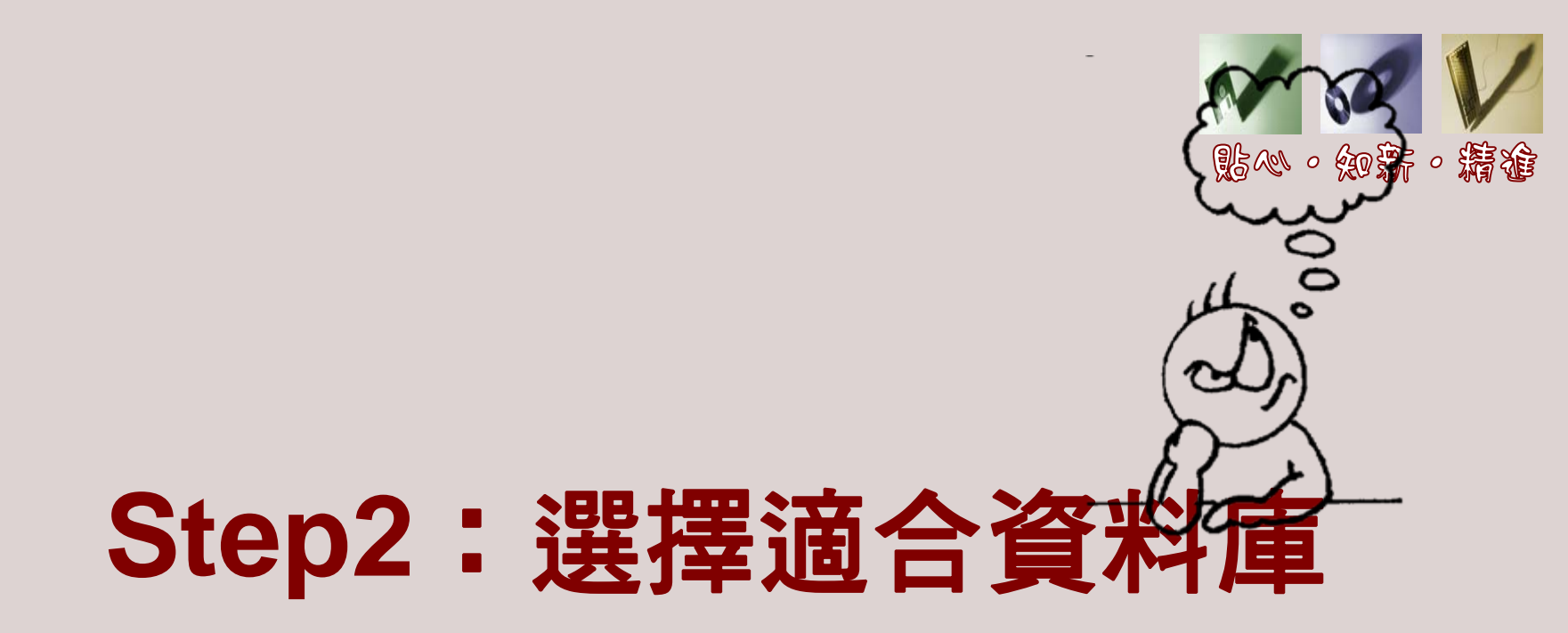

| ProQuest Back to TKUL                                                                                                    | Back to TKUL Databases   Help                        |  |  |
|----------------------------------------------------------------------------------------------------|------------------------------------------------------|--|--|
| 新丁リロペ Interface                                                                                                    | anguage:                                             |  |  |
| Basic Advanced Topics Publications Omarked items                                                                                                    | ✓ Go                                                 |  |  |
| Databases selected: ABI/INFORM Global                                                                                                    |                                                      |  |  |
| Publication Search Tools: Search Tips                                                                                                    |                                                      |  |  |
| Search Clear                                                                                                    |                                                      |  |  |
| Show all publications<br>0-9 A B C D E E G H I J K L M N O P Q R S T U V W X Y Z                                                                                                    |                                                      |  |  |
| AACE International Transactions; Morgantown 📄 Full Text: 1988 - current, some exceptions View details 🔊 Create RSS Feed                                                                                                    |                                                      |  |  |
| ABA Bank Compliance; Washington 📄 Full Text: 1994 - 2006                                                                                                    |                                                      |  |  |
| ABA Bank Marketing; Washington 🛛 🗎 Full Text: 1987 - 2006                                                                                                    |                                                      |  |  |
| ABA Journal; Chicago 📲 Full Text: 1992 ourrent 🔊 Creste BSS Ford                                                                                                    |                                                      |  |  |
| Engineering Village         查詢策略         Search History - Selected Records - My Profile - My Alerts                                                                                                    | End Session                                          |  |  |
| Refine Search New Search New Sear | 1-25 V                                               |  |  |
| Results Manager Refine Results                                                                                                    | ?Help                                                |  |  |
| Select all on page - Select range: to tototo _to                                                                                                    | Include Exclude                                      |  |  |
| Choose format:      Citation      Abstract      Detailed record     Clear selected records on new search     Meehl, Gerald A.                                                                                                    | (21)                                                 |  |  |
| View Selections E-Mail Print Download Save to Folder                                                                                                    | 8)                                                   |  |  |
| Okui, Kenichi (15)                                                                                                    |                                                      |  |  |
| 8100 records in Compandex for 1969-2009 Save Search - Create Alert - RSS 2                                                                                                    | J. (15)                                              |  |  |
| +((global warming) WN KY)                                                                                                    | en M. (15)                                           |  |  |
| Sort by: V Relevance Date Author Source Publisher                                                                                                    | hi (15)                                              |  |  |
| Trenberth, Kevin                                                                                                    | 3. (14)                                              |  |  |
| 1. Consideration of global warming assessment indices                                                                                                    | 3)                                                   |  |  |
| Server, Akira (Research Institute for Innovation in Sustainable Chemistry) Source: AIS7 Today (International Edition), n 24, Spring, 2007, p 8-9                                                                                                    | 2)                                                   |  |  |
|                                                                                                    |                                                      |  |  |
| Abstract - Detailed                                                                                                    | more                                                 |  |  |
| Abstract - Detailed 2. Personal efficacy, the information environment, and attitudes toward global warming and climate change in the United States Author affiliation                                                                                                    | more<br>11 🕲                                         |  |  |
| Abstract - Detailed       Author affiliation         2. Personal efficacy, the information environment, and attitudes toward global warming and climate change in the United States       Author affiliation         Kellstedt, Paul M. (Department of Political Science, Texas A and M University); Zahran, Sammy; Veditz, Arnold Source: Risk Analysis, v 28, n 1, (17)       Natl Cent For Atm. (17)         Instrument, State       National Center For Atm. (17)       Instrument of Political Science, Texas A and M University                                                                                                    | more<br>11 19<br>12 pheric Research<br>r Atmospheric |  |  |

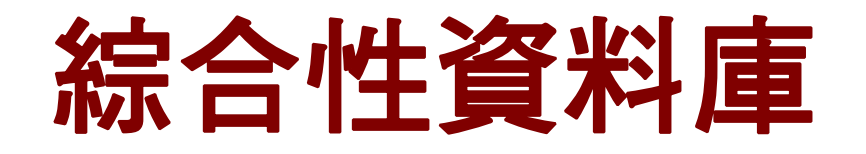

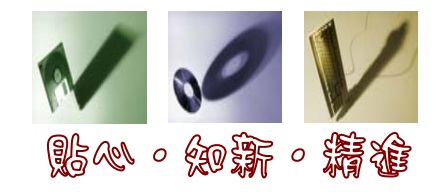

| 資料庫                  | 期刊目次  | 專題資訊  | 引用通告  |
|----------------------|-------|-------|-------|
| 中文電子期刊服務(CEPS)       | =     |       |       |
| EBSCOhost(ASP   MLA) | E RSS | E RSS |       |
| IngentaConnect       | E RSS | =     |       |
| Scopus               |       | RSS   | E RSS |
| SDOL                 | E RSS | E RSS | E RSS |
| SpringerLink         | E RSS | = RSS |       |
| Wiley InterScience   | = RSS | =     |       |

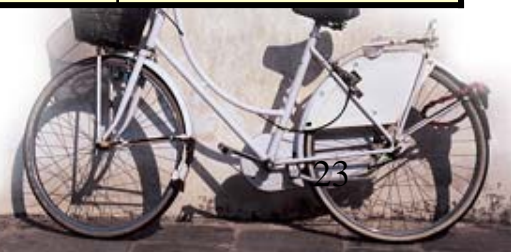

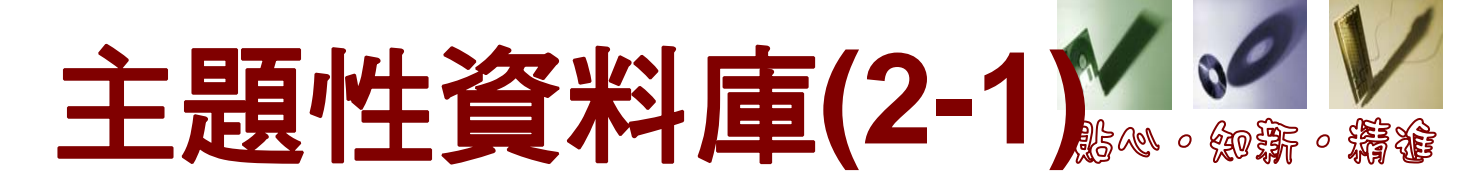

| 資料庫                                       | 期刊目次 | 專題資訊  | 引用通告 |
|-------------------------------------------|------|-------|------|
| 教育論文全文/索引資料庫                              | =    |       |      |
| 教育論文線上資料庫                                 |      | =     |      |
| ACM Digital Library                       | =    |       |      |
| ACS Journal                               | RSS  |       | =    |
| AMS Journal                               | =    | =     |      |
| CSA (LISA、LLBA、<br>Communication Studies) |      | =     |      |
| Ei Engineering Village2(EV2)              |      | E RSS |      |
| Emerald Fulltext                          | RSS  | =     |      |

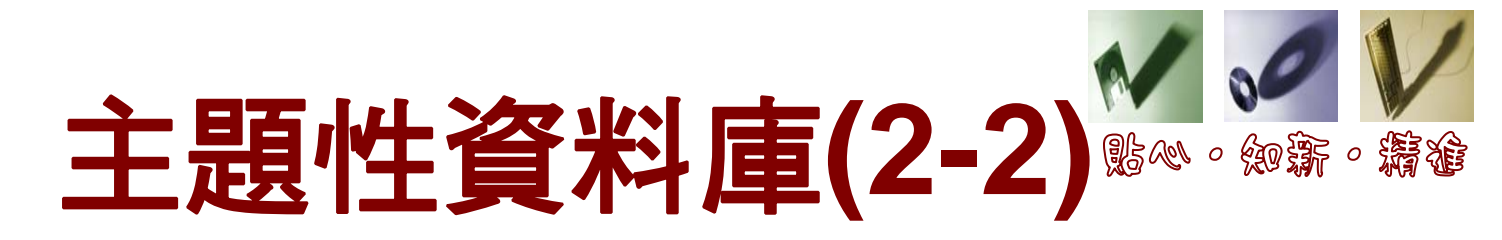

| 資料庫                         | 期刊目次 |     | 專題資訊 | 引用通告 |
|-----------------------------|------|-----|------|------|
| IEEE/IET Electronic Library | =    | RSS |      |      |
| IOP Electronic Journal      | =    | RSS | =    |      |
| Optics InfoBase             |      | RSS |      |      |
| ProQuest(ABI/INFORM)        | =    | RSS | RSS  |      |
| RSC Journal                 | =    | RSS |      |      |

2008.11.25整理

# Step3:選擇訂閱方式 🖦 🍇

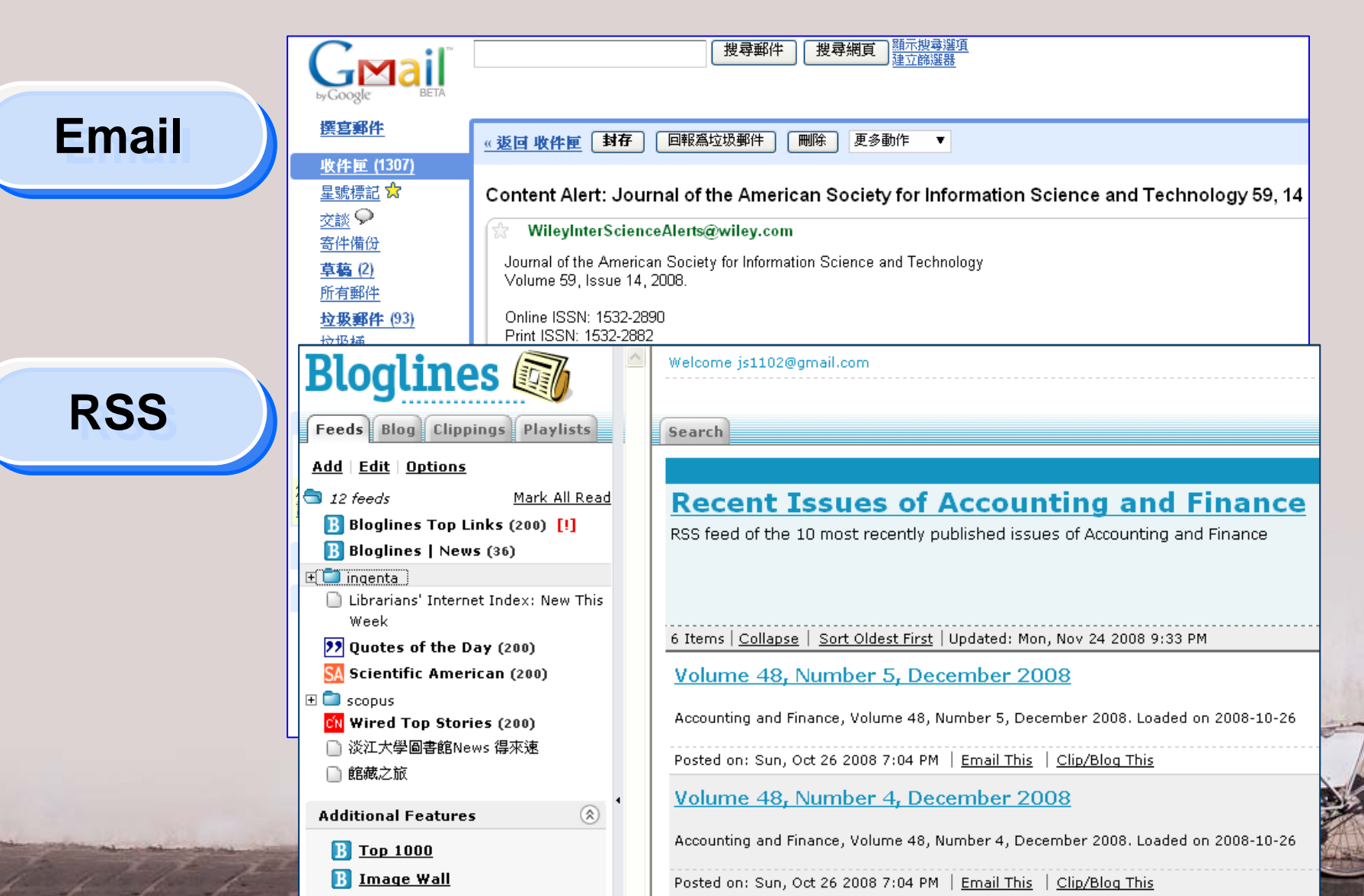

### RSS 閱讀器

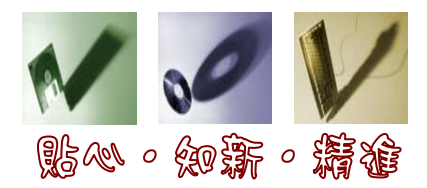

- Bloglines
  - http://www.bloglines.com/

• Google reader

http://www.google.com/reader/

- 相關資料
  - 網路資訊應用(二)Google Reader V.S. Bloglines 線上 RSS閱讀器心得比較
  - http://playpcesor.blogspot.com/2 007/09/google-reader-vsbloglines-rss.html

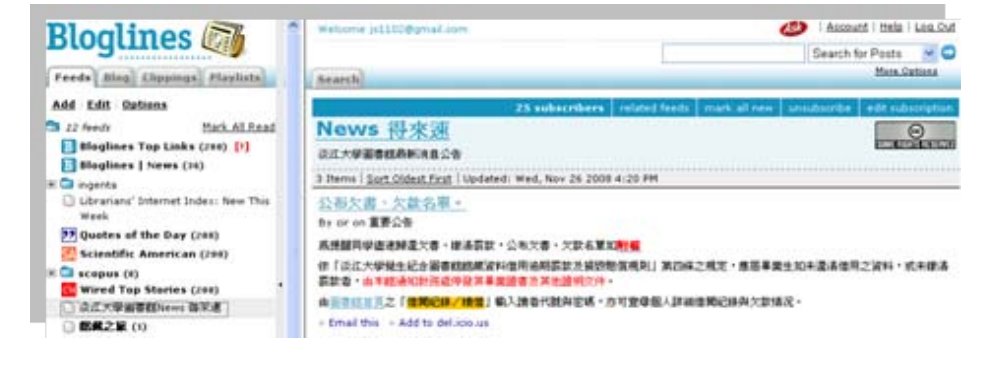

| Soogle 國圖圖                                                                                                 | 所有項目                                                                                                    |  |  |  |  |
|----------------------------------------------------------------------------------------------------|----------------------------------------------------------------------------------------------------|--|--|--|--|
| 莆頁<br>所有項目(60)<br>星代學記項目會<br>羅教品<br>◎ 您的內容<br>《 <u>分學的項目</u><br>□14%                                       | 首頁<br>関語最新資訊<br>tqm total quality management higher (10)<br>© Quality oriented evaluation of e-learning-based experiences Author(s)<br>Buendia, F., Elarque, E., Henda, A. Publication year, 2000 Journal / Book the<br>Proceedings - The Bh IEEE International Conference on Advanced Laraning<br>Technologues ICAL ZOB Access al results for your search in Scould |  |  |  |  |
| 您的分享項目時可讓「Google 上的好<br>友」看見。<br>使知分享<br>[問約分享]                                                            | Improving design skills and reliability of critical webled components in energy and process industry. Author(s): Sukinois, H., Martikainen, J. Publication year: 2003 Journal / Book lite: Weiding in the World Access all results for your search in Scopul                                                                                                    |  |  |  |  |
|                                                                                                    | Book title Transformations in Business and Economics Access all results for<br>your search in Scopus                                                                                                    |  |  |  |  |
| 關示: <u>已更輕</u> ,全部 重新整理                                                                                    | 4. 使蔬菜多 TOM (10) 的项目 。                                                                                                    |  |  |  |  |
| © <mark>≥ TOM (10)</mark><br>□ tym total quality man(10)<br>□ D-Lib Magazine (12)<br>□ Library Views 阿克納教祭 | PLN Highlights (4)<br>Open everything, presentations and learning from failure at PLN<br>What's new at the PALNET Leadership Network (PLN)? One standing<br>practice at this evolving resource is to keep improving existing articles - and, in<br>some cases, to combine small discussions into larger articles. Two major                                          |  |  |  |  |

PLN Highlights (4)

The patron perspective, new challenges and more at PLN What's happening at the PALINET Library Network (PLN)? Through patrons' eyes

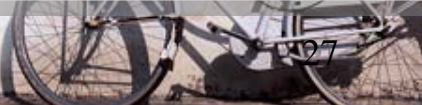

# Step4:定期接收與檢視結果 ﷺ

| ScienceDirect Topic Alert: Library and Information Sciences <sup>收件吧</sup>                                                                                                    | 匣   X ΤΚU   X                                                                                                    |
|----------------------------------------------------------------------------------------------------|----------------------------------------------------------------------------------------------------|
| ☆ ScienceDirect Message Center 寄給 chshih 顯示詳細資料 10月                                                                                                    | 124日 ● 回覆   ▼                                                                                                    |
| ScienceDirect                                                                                                    | Home Browse Search My Settings Alerts Hein                                                                                                    |
| Tonic Alert: 2 New articles Available on ScienceDirect                                                                                                    | Quick Search All fields Author                                                                                                    |
| Name of Alert: Social sciences : Library and Information Sciences                                                                                                    | Search tips     Journal/book title       Volume     Issue       Page                                                                                                    |
| <ol> <li>Interorganizational collaboration and community building for the prestate government digital information: Lessons from NDIIPP state pare initiative<br/>Government Information Quarterly, In Press, Corrected Proof, Available or October 2008<br/>Hyuckbin Kwon, Theresa A. Pardo and G. Brian Burke</li> <li>Do clickers improve library instruction? Lock in you<br/>The Journal of Academic Librarianship, In Press, Corrected Proof, Available<br/>October 2008<br/>Emily Dill</li> </ol> | Volume 34, Issue 6, November 2008, Pages 527-529         Article       Figures/Tables         References       PDF (137 K)         doi:10.1016/j.acalib.2008.09.004       Cite or Link Using DOI         Copyright © 2008 Elsevier B.V. All rights reserved.         Perspective On         Do clickers improve library instruction? Lock in your answers now |
| Access all 2 new results in ScienceDirect for: pub-date > 2004 AND title-abs-key<br>"information science") OR srctitle (librar* OR "information science")<br>Send my e-mail in plain text format                                                                                                    | Emily Dill <sup>a, IMA</sup> <sup>a</sup> Indiana University <sup>–</sup> Purdue University Columbus, USA                                                                                                    |
| Modify or Remove My Alerts                                                                                                    | Available online 17 October 2008.                                                                                                    |
|                                                                                                    | This study assesses the effect of clickers on retention of library instruction material. A comparison of quiz resul of students who utilized clickers during instruction versus students who did not showed no gain in retention.                                                                                                    |

### 全文的取得

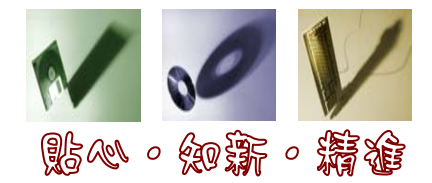

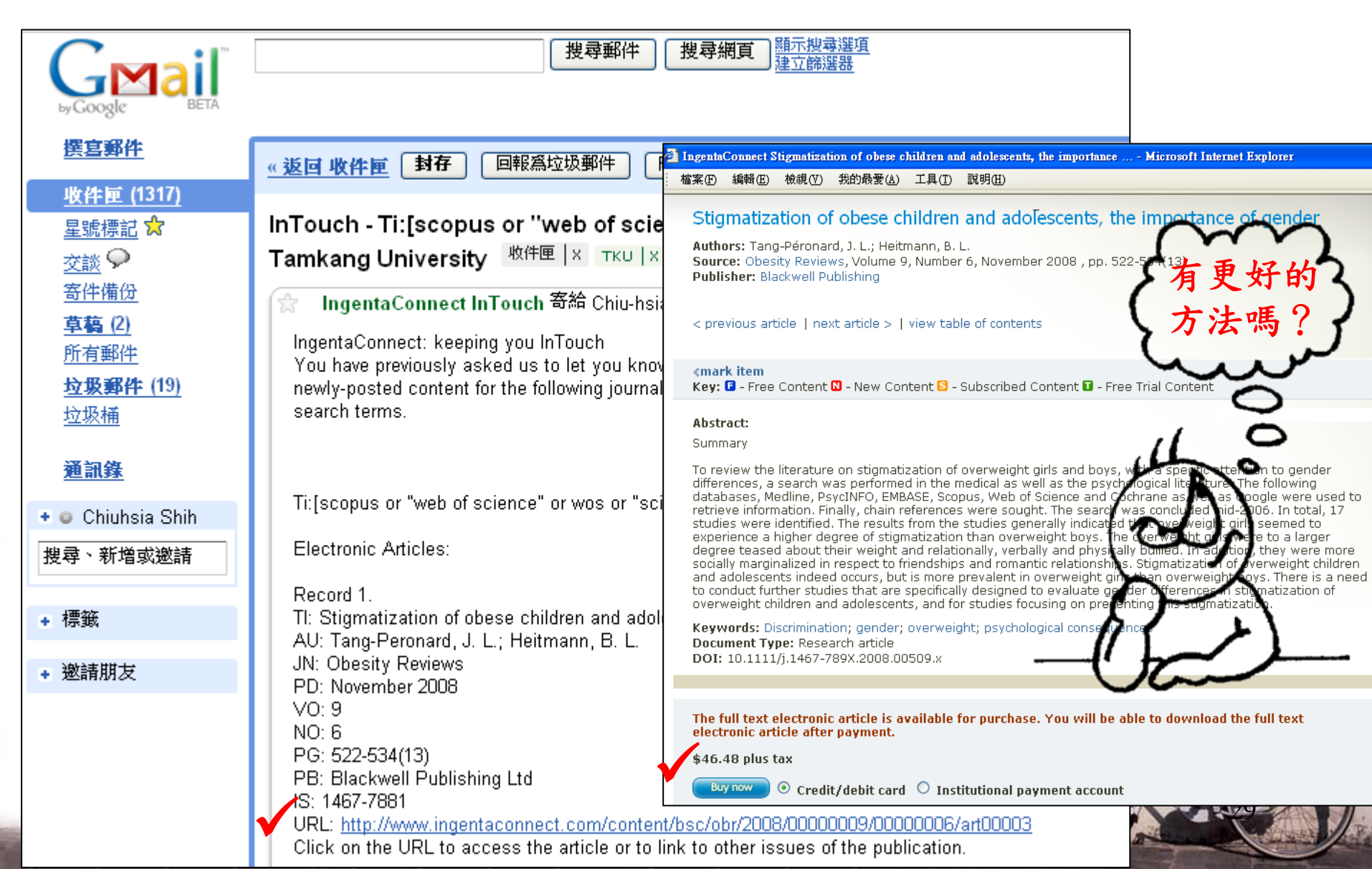

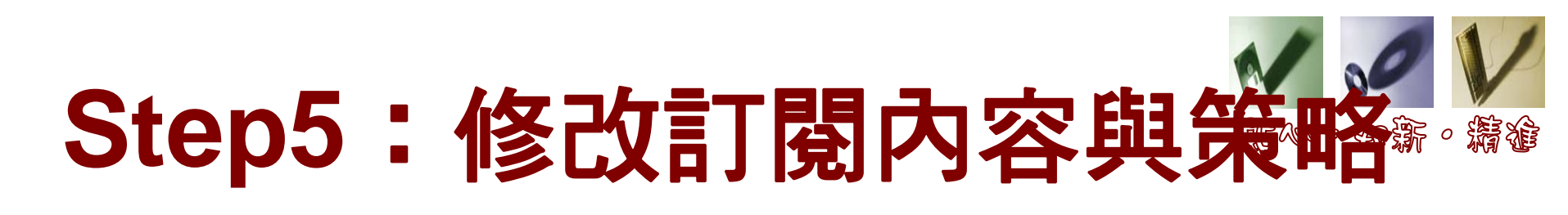

|                                                                                                    | 内容的要求了这                                                                                                    |
|----------------------------------------------------------------------------------------------------|----------------------------------------------------------------------------------------------------|
| 这有相關文獻<br>o: "Chiu-hsia Shih" < <u>chshih@www.lib.tku.edu.tw</u> ><br>Sent: Tuesday, November 25, 2008 10:16 AM<br>Subject: InTouch - Ti:[citation analysis](tka) - Tamkang University<br>ngentaConnect: keeping you InTouch<br>You have previously asked us to let you know about<br>newly-posted content for the following journal or<br>search terms. | To: "Chiu-hsia Shih" < <u>chshih@www.lib.tku.edu.tw</u> ><br>Sent: Tuesday, November 25, 2008 10:15 AM<br>Subject: InTouch - Ti:[(e-mail or chat or synchronous or real-time) and<br>reference*](tka) - Tamkang University<br>IngentaConnect: keeping you InTouch<br>You have previously asked us to let you know about<br>newly-posted content for the following journal or<br>search terms. |
| Ti:[citation analysis](tka)<br>no articles were loaded in the last week that matched your search criteria,<br>you may want to revise your search                                                                                                    | Ti:[(e-mail or chat or synchronous or real-time) and reference*](tka)<br>Electronic Articles:<br>Record 1.<br>TI: Operative Platform Applied to Building Automation                                                                                                    |
| 修正訂閱內容                                                                                                    | JN: Computer-Aided Civil and Infrastructure Engineering<br>PD: January 2009<br>VO: 24<br>NO: 1<br>PG: 26-40(15)<br>PB: Blackwell Publishing Inc<br>IS: 1093-9687<br>URL:<br>http://www.ingentaconnect.com/content/bpl/mice/2009/00000024/00000001/art00003<br>Click on the URL to access the article or to link to other issues of the<br>publication.                                        |

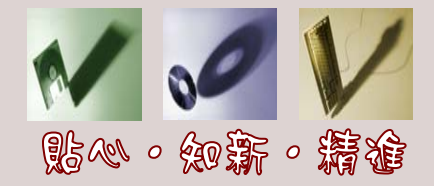

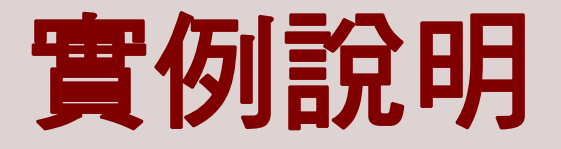

- CEPS中文電子期刊服務
- IngentaConnect
- Scopus

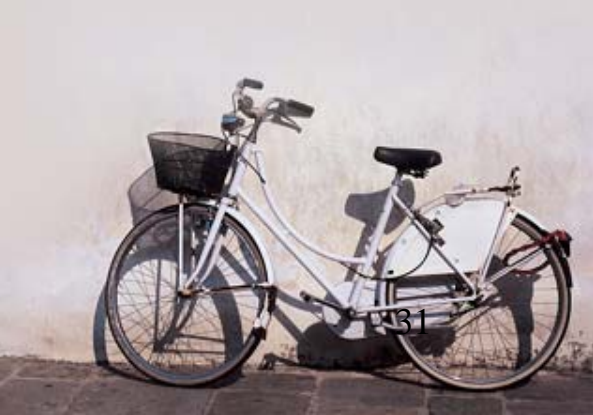

# CEPS中文電子期刊服務。

- 收錄範圍
  - -提供以中文為主要文字語言的各類期刊,主
     題含蓋:生物醫學、社會科學、人文學、自
     然科學、應用科學等。
- 新知訂閱服務項目
  - -現行期刊目次服務
  - -登入帳密

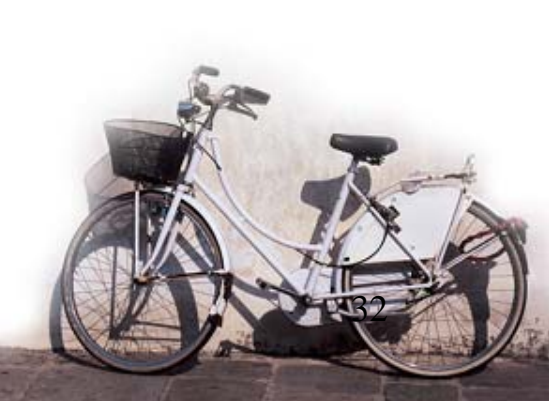

| 中文<br>C.E.P.S. 中文<br>Chines                            | 電子<br>Elec | ·期刊<br>etroni | 」服務<br>c Periodical Se                                          | rvices                                           |                     |         | IODex      | 6 en en en en en en en en en en en en en | · 湯论 |
|--------------------------------------------------------|------------|---------------|-----------------------------------------------------------------|--------------------------------------------------|---------------------|---------|------------|------------------------------------------|------|
| Ston1 · 改入框口                                           | る 割        | 覽 🧍           | 進階查詢 我的期                                                        | 刊 使用説明 ]                                         | FAQ 🕿               | 子學位論文8  | してお        |                                          |      |
| Olepi · Tra                                            | 5          |               |                                                                 |                                                  | GC                  | 學 術 文 ၊ | 獻 網        |                                          |      |
| CEPS 會員         帳號         密碼         副         記住我的帳號 |            | Č.P           | 中文電<br>S. Chinese E<br>首頁 期刊                                    | <b>子期刊服務</b><br>lectronic Periodica<br>瀏覽 進階查讀 我 | l Services<br>的期刊 1 | 使用説明    | 修改;<br>FAC | 訂閱期刊<br>2                                | 1文級務 |
| 登入                                                     | Ste        | ep2:          | 選擇期刊                                                            | 文章 🔪                                             | 查詢                  |         |            |                                          |      |
| <u>忘記帳號密碼?</u>                                         |            | 瀏覽            | 期刊清單                                                            |                                                  |                     |         |            |                                          |      |
| <u> 光賀加八曾只</u>                                         |            |               | nis Aliseksen Dies Werter Die                                   |                                                  |                     |         |            |                                          |      |
|                                                        |            |               | 则? <u>在曾科学</u> ?官理学                                             |                                                  |                     |         |            |                                          |      |
|                                                        |            | 了 期T          | <u>1997</u> =85                                                 |                                                  |                     |         | Stepa      | 3:訂閱                                     |      |
|                                                        |            | 説明:           | 🔹 新到卷期 🔁 訂問                                                     | 蜀新到期刊目次 📰 設為我的                                   | 的期刊                 | L       | 刊          | 名筆 <mark>劃 🔽</mark>                      |      |
|                                                        |            | 序號            | 刊名                                                              | 出版單位                                             | 最新卷期                | 出版日期    | 出版地區       | 個人化服務                                    |      |
|                                                        |            | 1             | <u>Asia Pacific</u><br><u>Management Review</u>                 | 成功大學管理學院                                         | <u>13巻3期</u>        | 2008/09 | 台灣         |                                          |      |
|                                                        |            | 2             | International Journal<br>of Plant Engineering<br>and Management | 國際設備與管理編輯部                                       | <u>13卷2期</u>        | 2008/06 | 中國大陸       |                                          |      |
|                                                        |            | 3             | <u>Pan Pacific</u><br><u>Management Review</u>                  | 義守大學                                             | <u>11卷2期</u>        | 2008/07 | 台灣         |                                          |      |
|                                                        |            | 4             | 山西經濟管理幹部<br>學院學報                                                | 山西經濟管理幹部學院學<br>報編輯部                              | <u>16卷3期</u>        | 2008/09 | 中國大陸       |                                          |      |
|                                                        |            | 5             | <u>山東商業職業技術</u><br>學院學報                                         | 山東商業職業技術學院學<br>報編輯部                              | 8卷4期                | 2008/08 | 中國大陸       |                                          |      |
| 12 12 1/2 1/2                                          |            | 6             | 山東經濟                                                            | 山東經濟學院《山東經<br>濟》編輯部                              | 24卷5期               | 2008/09 | 中國大陸       |                                          |      |

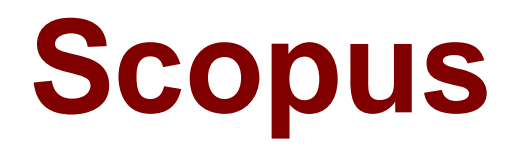

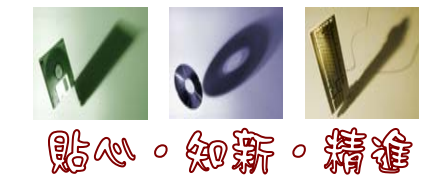

- 收錄科學、科技、醫學及社會科學
- 提供Alert類型
  - Search Alert
  - Document Citation Alert
  - 登入個人帳密
- 註册:申請帳密之要點
  - -從姓氏與名字欄位資料產生
  - ScienceDirect已有帳密,不用再申請

| _ |                |                      |                              |              |               |                   |               |           |                      |                                         |       |
|---|----------------|----------------------|------------------------------|--------------|---------------|-------------------|---------------|-----------|----------------------|-----------------------------------------|-------|
|   | SCOF           | PUS                  |                              |              |               |                   |               |           | Regis                | <mark>ter</mark> I <mark>Login</mark> ⊞ |       |
|   | Search Sou     | rces Analytics       | My Alerts My List            | My Profi     | le            |                   |               | 👰 Live Ch | at 🕜 Help            |                                         | P     |
| 1 | ∦hat is new ir | n Scopus to help you | ur research? <u>Click he</u> | re to find ( | <u>out</u>    |                   |               |           | Brought<br>Tamkang U | niversity Library                       | manuf |
| ſ | Basic Search   | Author Search        | Affiliation Search           | Advanc       | ed Searcl     | 1                 |               |           |                      |                                         |       |
|   |                |                      |                              |              |               |                   | ③ Search Tips |           |                      |                                         | Se    |
|   | Search for:    |                      |                              | in           | Authors       |                   | ~             |           |                      |                                         |       |
|   |                | E.g., clarke, s      |                              |              | Show:         | Documents         | 🔘 🗳 Authors   |           |                      |                                         |       |
|   |                |                      |                              | in           | Article Title | , Abstract, Keywo | ords 💌        |           |                      |                                         |       |

# Search Alert : email

| SCOPUS               | 5                                                                           |                                                                                                    | Step1                                                                                                    | 登入帳密                                     | chiuhsia shi                        | h is logged in<br>Loqout             |
|----------------------|-----------------------------------------------------------------------------|----------------------------------------------------------------------------------------------------|----------------------------------------------------------------------------------------------------|------------------------------------------|-------------------------------------|--------------------------------------|
| Search Sources       | Analytics My Alerts                                                         | My List My Profile                                                                                                    |                                                                                                    | 🥠 🕕                                      | ve Chat 🕜 Helj                      | p 🖓 Scopus Labs                      |
| What is new in Scopu | s to help your researc                                                      | h? <u>Click here to find out</u>                                                                                                    | <u></u>                                                                                                    |                                          | Brought to<br><u>Tamkang</u>        | you by<br><u>University Library</u>  |
| Basic Search Aut     | SCOPUS                                                                      | Step2:查詢-                                                                                                    | →檢視結果→點選                                                                                                    | Save as                                  | Alert                               | hih is logged in<br><u>Loqout</u>    |
|                      | Search Sources Anal                                                         | ytics My Alerts My List                                                                                                    | My Profile                                                                                                    | (                                        | 🛺 Live Chat 🕜                       | Help 🖓 Scopus Labs                   |
| Search for: TQM or   | Quick Search                                                                | Go                                                                                                    |                                                                                                    |                                          | Brough <sup>.</sup><br><u>Tamka</u> | t to you by<br>ng University Library |
| E.g., "he            | Scopus: 72 More (112                                                        | ) Web (5) Patents (0)                                                                                                    |                                                                                                    |                                          |                                     |                                      |
| AND 💌 higher e       | Your query: (KEY/tom OR to<br>Edit Save Save as Alert                       | otal quality management) .<br>RSS                                                                                                    | AND KEY( <b>higher education</b> OR u                                                                                                    | universit*))                             |                                     | <u>Search History</u>                |
|                      | Refine Results                                                              |                                                                                                    |                                                                                                    |                                          | 出出版本                                |                                      |
|                      | Source Title                                                                | Save a Search Alert                                                                                                    | Step3 · 確認名稱                                                                                                    | · email · a                              | 医收頻率                                |                                      |
|                      | TQM Magazine (9) Quality Progress (6) IEE Colloquium Digest (5) <u>More</u> | A Search Alert is a saved sear<br>with a link into Scopus to acc<br>Note: Results from non-Scopus dat<br>(* = Required fields)<br>Search: (KEY(tqm | rch that you can schedule to run d<br>ess the new results.<br>abases will not be included in the alert e-<br>OR <b>total quality management</b> ) | aily, weekly or monthly<br>mails.<br>AND | . You will receive a                | an e-mail message                    |
|                      | Add categories                                                              | KEY( <b>highe</b><br><u>Edit Query</u>                                                                                                    | er education OR universit*))                                                                                                    |                                          |                                     |                                      |
|                      | C Results: 72                                                               | Name of Alert: tqm total qu<br>E-mail Address: chshih@ma<br>Frequency: Weekly ¥<br>E-mail Format: ⓒ HTML                                           | uality management higher<br>ail.tku.edu.tw *<br>O Text<br>Submit Ca                                                                               | ncel                                     |                                     |                                      |
| 1/2 1/2/2 1/200      |                                                                             |                                                                                                    |                                                                                                    |                                          |                                     |                                      |

## Search Alert:RSS訂閱 🐝 🖉 🎉

| SCOPUS Step                                                                                   | 1:查詢→                                                            | 檢視結果→點選『                                                                                     | <b>ˈRSS</b> 』                            | chiuhsia s                          | hih is logged in<br>Loqout                             |         |  |
|-----------------------------------------------------------------------------------------------|------------------------------------------------------------------|----------------------------------------------------------------------------------------------|------------------------------------------|-------------------------------------|--------------------------------------------------------|---------|--|
| Search Sources Analytics My A                                                                 | lerts My List                                                    | My Profile                                                                                   | Ţ                                        | 🔍 Live Chat 🕜 H                     | lelp 🆓 Scopus Labs                                     |         |  |
| Quick Search                                                                                  | Step2                                                            |                                                                                              |                                          | Brought                             | to you by<br>9 University Library                      |         |  |
| Scopus: 72 More (112) Web (5)                                                                 | Subscribe to                                                     | o RSS Feed for Scopus                                                                        | Search                                   |                                     |                                                        |         |  |
| Your query: (KEY( <b>tqm</b> Or <b>total quarty</b><br>Edit Save Save as Alert RSS            | When you subs<br>a Scopus RSS                                    | scribe to a Scopus RSS feed, y<br>feed you must have an RSS re                               | vou will get the to<br>ader.             | op 20 search n                      | Search History                                         |         |  |
| Refine Results                                                                                | ② Learn more                                                     | e about Scopus RSS feeds and                                                                 | RSS readers                              |                                     | Close                                                  |         |  |
| TQM Magazine (9)                                                                              | Please note that I                                               | Please note that by using Scopus RSS feeds, you agree to our <u>Terms &amp; Conditions</u> . |                                          |                                     |                                                        |         |  |
| IEE Colloquium Digest (5)                                                                     | Subscribe to your search RSS feed in 2 steps: nd Accounting (15) |                                                                                              |                                          |                                     |                                                        |         |  |
| M Add categories                                                                              | Name RSS                                                         | feed: tqm total quality managem<br>e.g. "heart attack, Smith"                                | ent higher                               | Continue                            | it to XExclude                                         |         |  |
|                                                                                               | Step3 :                                                          | 新增到閱讀器                                                                                       | Г                                        |                                     |                                                        |         |  |
| Citation tracker                                                                              | Subscribe to                                                     | your search RSS feed in                                                                      | 2 steps:                                 |                                     |                                                        |         |  |
| Document (sort by relevance)                                                                  | ● Name RSS feed                                                  | : tqm total quality management hi                                                            | gher                                     |                                     |                                                        |         |  |
| 1. Quality-oriented evaluation of experiences           Abstract + Refs         Show Abstract | Copy the follow<br><u>http://syndic</u>                          | ving URL and paste it into your RSS re<br>8.scopus.com/getMessage?regist                     | ader:<br><mark>:ationId=BGCICJKIC</mark> | COTHGNDGCQC                         | <u>HEOBNHKEJKMBYEWQHIKJV</u>                           |         |  |
|                                                                                               | Subscribe to RSS                                                 | reader                                                                                       | Creating Sco                             | opus HTML feed                      |                                                        |         |  |
|                                                                                               | If you already use<br>click<br>• • • MYAOL                       | one of these readers, subscribe with                                                         | one Now you can<br>the code you          | create Scopus H<br>need to copy int | TML feed for your own website and g<br>o your website: | enerate |  |
| 13 MARA 141                                                                                   | <ul> <li>Bloglines</li> </ul>                                    | • • • • newsgatar                                                                            | or. Create H                             | TML feed                            |                                                        |         |  |

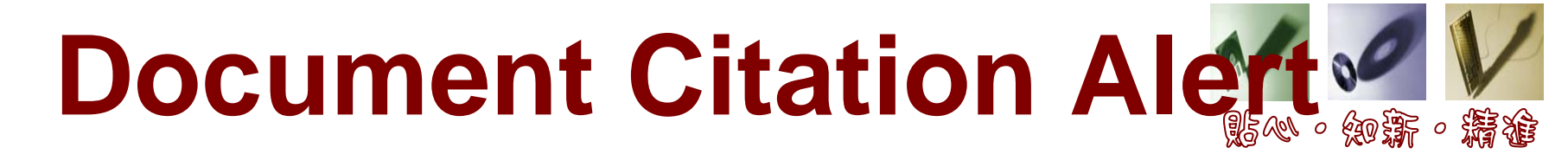

• 通知您:訂閱文獻被哪些文獻引用

| ecopue                                                                                                    |                                                                                                    |                                                                                                    | chiuhsia shih is                                                                                                    | logged in                                                                                                  |
|----------------------------------------------------------------------------------------------------|----------------------------------------------------------------------------------------------------|----------------------------------------------------------------------------------------------------|----------------------------------------------------------------------------------------------------|----------------------------------------------------------------------------------------------------|
| 366703                                                                                                    |                                                                                                    |                                                                                                    |                                                                                                    | Logout                                                                                                    |
| Search Sources Analytics My Alerts                                                                                                    | M Improving the car<br>syndromes in the                                                                                                    | e of patients with non-ST<br>emergency department: 1                                                                                                    | -elevation acute coronary<br>The CRUSADE initiative                                                                                                    | <u>Delgado, V.</u> , <u>Mollema,</u><br><u>S.A.</u> , <u>Ypenburg, C.</u><br><b>Relation Between Globa</b> |
| Quick Search                                                                                                    | Hoekstra, J.W.Å, Pollack Jr<br>R.H.Å, Smith, S.C.Å, Ohm                                                                                                    | . <u>. C.V.</u> Å, <u>Roe. M.T.</u> Å, <u>Peterson. E.D.</u> a<br>an. E.MÅ, <u>Gibler. W.B.</u> Å ඕ                                                                                                    | පී, <u>Brindis, R.</u> පී, <u>Harrington, R.A.</u> පී, <u>Christenson,</u>                                                                                                    | Left Ventricular<br>Longitudinal Strain<br>Assessed with Novel                                             |
| Scopus: 72 More (112) Web (5) Patent                                                                                                    | S ( 258 Meiling Hall, 370 West Ninth                                                                                                    | Avenue, Columbus, OH 43210, United States                                                                                                    |                                                                                                    | Automated Function<br>Imaging and Biplane Le<br>Ventricular Ejection                                       |
| Your query: (KEY( <b>tqm</b> OR <b>total quality manage</b><br><u>Edit Save Save as Alert</u> RSS                                           | Although acute coron<br>mortality for patients<br>outcomes for ACS are                                                                                     | ary syndromes (ACS) represent a well-<br>with cardiovascular disease, evidence<br>frequently underused in appropriate p                                                                                                    | -recognized source of morbidity and<br>-based therapies shown to improve<br>patients, especially in the emergency                                                                                                    | (2008) Journal of the<br>American Society of<br>Echocardiography                                           |
| Refine Results                                                                                                    | department (ED). Des<br>Cardiology / American                                                                                                    | pite dissemination of expert recommen<br>Heart Association (ACC/AHA) and ED-<br>terature, significant barriers continue                                                                                                    | Idations from the American College of<br>focused recapitulation of them in the<br>to limit the adention of guidelines in elinical                                                                                                    | Abstract + Refs                                                                                            |
| Source Title                                                                                                    | Au practice and appear t<br>creative approaches a                                                                                                    | o hinder the use of beneficial therapie:<br>are therefore needed to stimulate bett                                                                                                    | s and interventions in the ED. Unique and<br>er adherence to practice quidelines and                                                                                                    | . <u>Graham, G.D.</u><br>Secondary stroke                                                                  |
| TQM Magazine (9)                                                                                                    | improve the quality of                                                                                                    | care for patients with non-ST-elevati                                                                                                    | ion myocardial infarction (NSTE) ACS. The                                                                                                    | guidelines to clinical                                                                                     |
| Quality Progress (6) IEE Colloquium Digest (5) <u>More</u>                                                                                  | Early Implementation     provides an innovative     cardiologists in the ca     cooperative effort inv     characterize demogra                            | of the ACC/AHA Guidelines) quality imp<br>a and multifaceted approach to the ed<br>re of patients with NSTE ACS. The CR<br>olving over 400 EDs and medical cente<br>phic patterns and risk stratification res                                                                                                    | reverse to and educational initiative<br>lucation of emergency physicians and<br>USADE initiative is a multidisciplinary<br>ers. It includes an ACS registry designed to<br>sults in patients who meet diagnostic                                                            | (2008) Journal of the<br>National Medical<br>Association<br>Abstract + Refs                                |
| Add categories                                                                                                    | criteria for high-risk N<br>heparin, beta-blocker<br>of a given institution's<br>with national norms. 1<br>participating institutio<br>by the CRUSADE stee | STE ACS. It also measures the use of<br>s, and platelet inhibitors as recomment<br>: treatment patterns will be reported b<br>"hese reports can be used as quality ir<br>ns. Beyond a static registry, these rep<br>ring committee, scientific publications                                                                                                    | ED treatment modalities including aspirin,<br>ded in the ACC/AHA guidelines. The results<br>back to the practitioners, with comparisons<br>mprovement tools to improve care at<br>oprts are coupled with educational efforts<br>of risk stratification practice and success, | <u>View details of all 88</u><br>citations<br>Inform me when this<br>document is cited in<br>coopus:       |
| C Results: 72                                                                                                    | as well as ED patterns<br>ACC/AHA guidelines. T<br>patients in the ED as                                                                                   | of care, and tailored educational inte<br>his initiative represents a truly innova<br>well as on the cardiology service. This<br>the proteining and provide the proteining of the<br>second second second second second second second<br>second second second second second second second<br>second second second second second second second<br>second second second second second second second<br>second second second second second second second second<br>second second second second second second second second<br>second second secon | rventions, to reinforce compliance with the<br>tive approach to improving care for ACS<br>article describes the CRUSADE initiative                                                                                                    | • <u>E-mail Alert</u><br>• <u>NRSS</u>                                                                     |
| Document (sort by relevance)                                                                                                    | o list 🗔 Download 🐗 Ref                                                                                                    | erences Cited by Select: Author(s)                                                                                                    | All Page 1 to 2 Date Source Title                                                                                                    | 20 Next                                                                                                    |
| 1. Improving the care of patients with m<br>acute coronary syndromes in the em<br>The CRUSADE initiative<br>Abstract + Refs 🕆 Show Abstract | on-ST-elevation<br>ergency department:                                                                                                    | Hoekstra, J.W., Pollack<br>Jr., C.V., Roe, M.T.,<br>Peterson, E.D., Brindis,<br>R., Harrington, R.A.,                                                                                                    | 2002 Academic Emergency<br>Medicine 9 (11), pp.<br>1146-1155                                                                                                    |                                                                                                    |

### 管理訂閱資訊

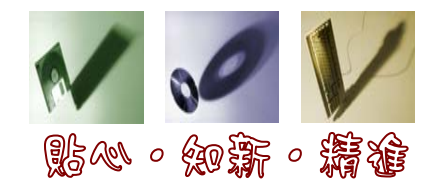

| SCOPUS                   |                              | Step1:登入帳密 | chiuhsia shih is logged in<br>Loqout            |
|--------------------------|------------------------------|------------|-------------------------------------------------|
| Search Sources Analytics | My Alerts My List My Profile | βų ι       | ive Chat 🕐 Help 🆓 Scopus Labs                   |
| Quick Search             | Step2:點選『My Alerts』          |            | Brought to you by<br>Tamkang University Library |
| My Alerts                |                              | 1          |                                                 |

Step3:查看、修改、新增

My Alerts

Search Alerts Author Citation Alerts Document Citation Alerts

Manage the alerts you have set in Scopus.

Note: Results from non-Scopus databases will not be included in the alert e-mans.

| 0    | Bearch Alerts  |                                           |                                                                                                    |                       | Add New S         | earch Alert           |
|------|----------------|-------------------------------------------|----------------------------------------------------------------------------------------------------|-----------------------|-------------------|-----------------------|
| ſ    | Delete         |                                           | You will receive an alert each time                                                                                                    | one of these searche: | s renders new re: | sults in Scopus       |
| Ļ    | Saved on       | Alert Name                                | Searches                                                                                                    | View                  | Frequency         | Action                |
| 5.   | ] 14 Nov 2007  | electronic commerce<br>crm                | KEY( <b>electronic commerce</b> AND <b>crm</b> )                                                                                                    | <u>Latest results</u> | Weekly            | Edit   🔊              |
| 4.   | 30 Oct 2007 30 | global warming climate<br>change economic | (KEY( <b>global warming</b> OR <b>climate change</b> ) AND<br>ABS( <b>economic growth</b> OR <b>economic activit</b> * OR<br><b>economic trend</b> *)) | <u>Latest results</u> | Weekly            | Edit   <mark>ത</mark> |
| з. 🗌 | ] 16 Feb 2006  | citation score                            | (TITLE(citation score*) OR KEY(citation score*))                                                                                                    | <u>Latest results</u> | Weekly            | Edit   🔝              |
| 2.   | 6 Nov 2005     | google citation*                          | (TITLE-ABS-KEY( <b>google</b> ) AND TITLE-ABS-KEY<br>( <b>citation</b> *))                                                                             | <u>Latest results</u> | Weekly            | Edit   🔝              |
| 1.   | 30 Oct 2005    | citation count*                           | TITLE-ABS-KEY(citation count*)                                                                                                    | Latest results        | Weekly            | Edit   🔝              |
|      |                |                                           |                                                                                                    |                       | Ba                | ack to Top 🛆          |

### IngentaConnect

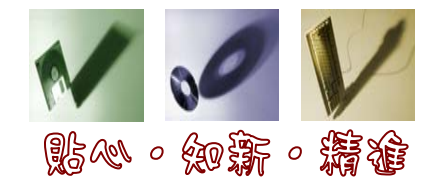

- 收錄範圍
  - 各學科之期刊與圖書文獻
  - 約31,800餘種書刊
- 新知訂閱服務項目
  - 現行期刊目次服務
    - 50種期刊
    - 限IngentaConnect收錄之期刊
    - 系統收錄新卷期寄送
  - 專題資訊選粹服務
    - 25個研究主題
    - 英文關鍵字
    - 每週寄送
- 申請對象:專任老師、博碩士班生以及行政人

# 申請方式:線上申請 🖬 📈

| 網址:http://info.l                                                                                                    | ib.tku.edu.tw/ingenta/                   |                                  |  |  |  |
|----------------------------------------------------------------------------------------------------|------------------------------------------|----------------------------------|--|--|--|
| 🜀 上一頁 - 🜍 - 💌 😰 🏠 🔎 搜尋 🧙 我                                                                                                    | 的最爱 🧭 🍓 🖸 - 🎇 🦓                          |                                  |  |  |  |
| 網址D 参 http://info.lib.tku.edu.tw/Ingents/index2.ssp                                                                                                    | 💌 🄁 移至 🛛 地結 🌏 RefGrab-It 💩 Windo         | WS 39                            |  |  |  |
| 淡江大學                                                                                                    | 圖書館IngentaConnect電子郵遞服務申請表               | ^                                |  |  |  |
| 教職員代號<br>/學生證號                                                                                                    | ■院 請選擇學院 ✓ 日期: 2008/11/25      話選擇系所     |                                  |  |  |  |
| 中文姓名                                                                                                    | 系所:<br>若出現亂碼,請重新整理(reload)此頁             |                                  |  |  |  |
| 英文姓名:<br>請用羅馬拼音,例:王大明 Wang Ta-ming                                                                                                    | P分 專任教師 ▼ Email<br>「募題資訊選粹服務」<br>「填表說明:  | roz 20 ART                       |  |  |  |
| <ul> <li>▲新期刊目次服務   專題資訊選粹服務</li> <li>1. 請輸入主題關鍵語,最多可填寫25組關鍵詞或查尋策略。</li> <li>2. 關鍵詞或查尋策略輸入方法如下:         <ol> <li>(1) 單一關鍵詞,例: semiconductor。</li> <li>(2) 二個以上關鍵詞,例: total quality management。</li> </ol> </li> </ul>                                                                                                    |                                          |                                  |  |  |  |
| 【最新期刊目次服務】 橫表說明:                                                                                                    | (3)利用布林邏輯(and, or, not)組合關鍵詞,例           | ] : (tqm or total quality manage |  |  |  |
| <ol> <li>請依刊名字母順序填寫,最多可填寫50種期刊。</li> <li>高辨識相同刊名之刊物,請務必填寫ISSN(資料</li> <li>請確實查證 Ingenta 蒐錄之期刊刊名與ISSN,詳細</li> </ol>                                                                                                    | No. 關鍵詞<br>庫未提供者<br>1 <b>限英文關鍵詞</b><br>2 |                                  |  |  |  |
| No.刊名<br>1限Ingenta有收錄的                                                                                                    | 3<br>刊物<br>4                             |                                  |  |  |  |
| and the second second s | D                                        |                                  |  |  |  |

## 

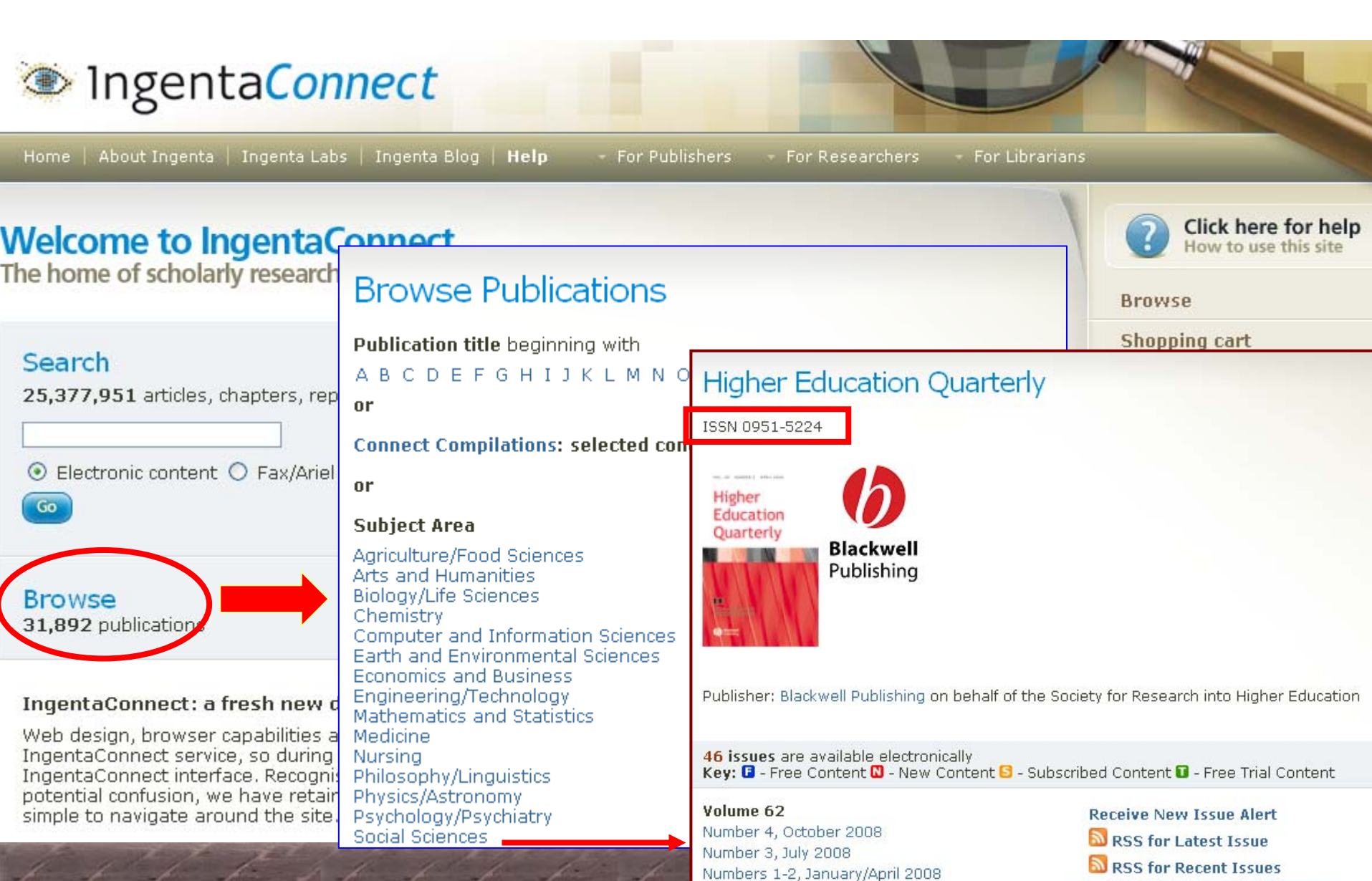

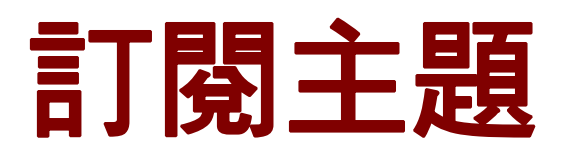

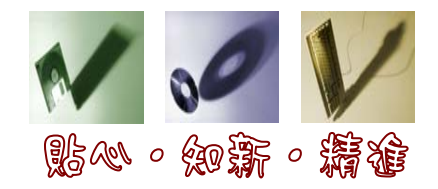

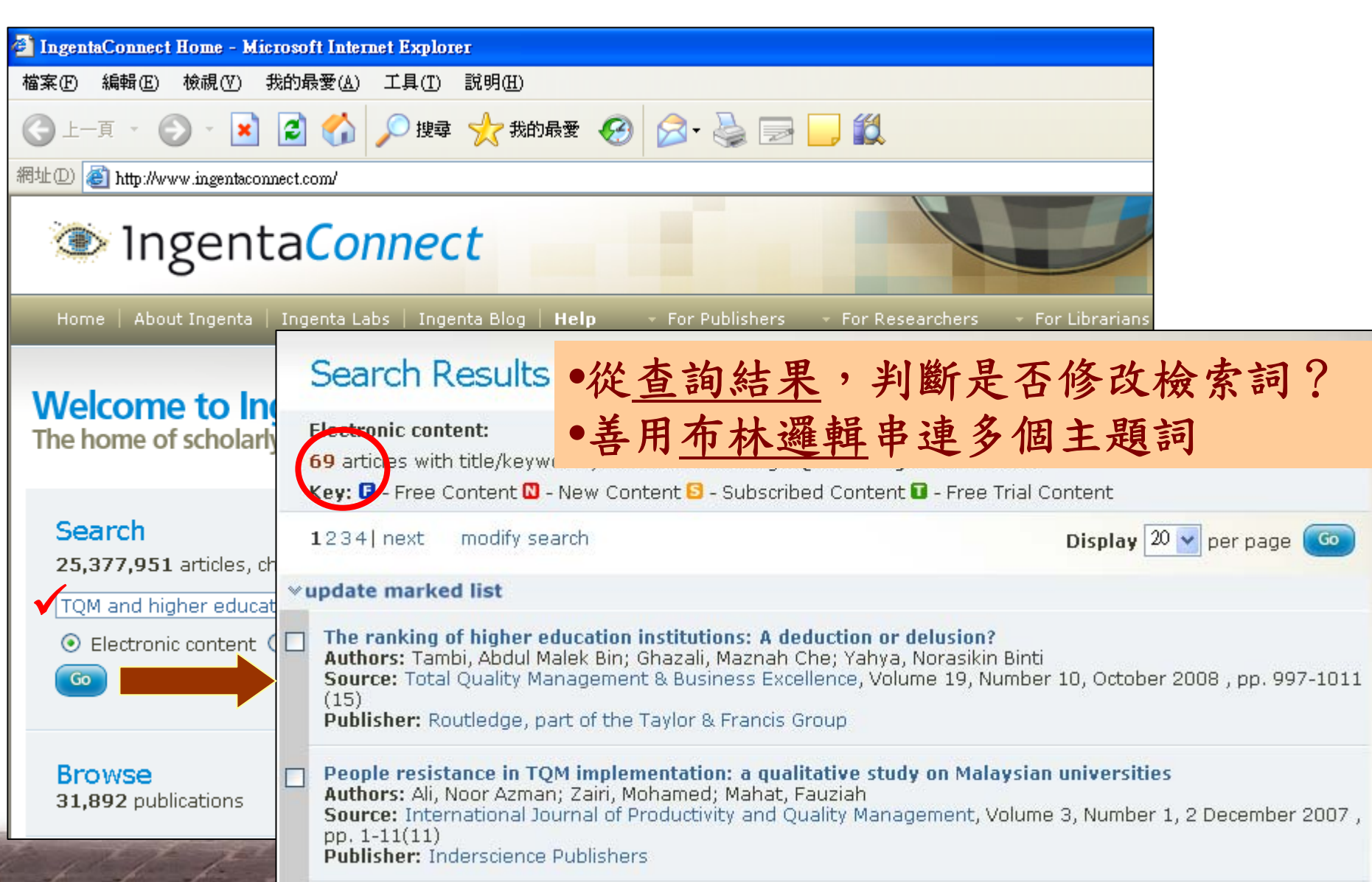

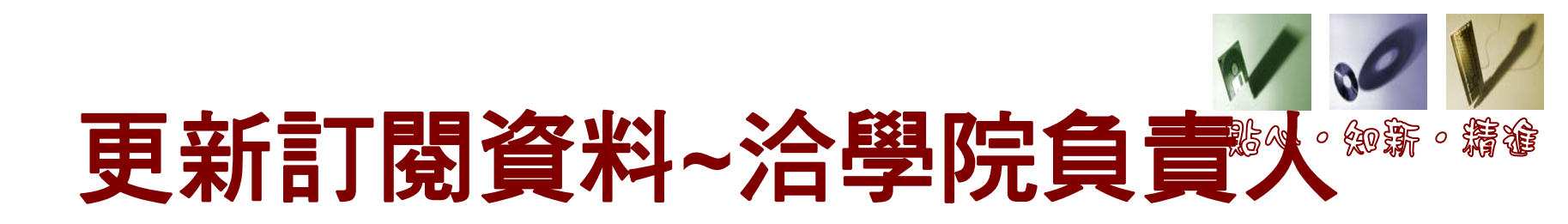

| 學院                            | 負責人 | Email                   |
|-------------------------------|-----|-------------------------|
| 商、創業發展、全球發<br>展研究與發展、行政單<br>位 | 石秋霞 | chshih@mail.tku.edu.tw  |
| 外語、教育                         | 蔡雅雯 | tsaiyw@mail.tku.edu.tw  |
| 國際                            | 許家卉 | jia@mail.tku.edu.tw     |
| 管理                            | 唐雅雯 | tang@mail.tku.edu.tw    |
| 理、文                           | 盧巧樺 | chua@mail.tku.edu.tw    |
| 工、體育室、軍訓室                     | 傅淑琴 | chinbox@mail.tku.edu.tw |

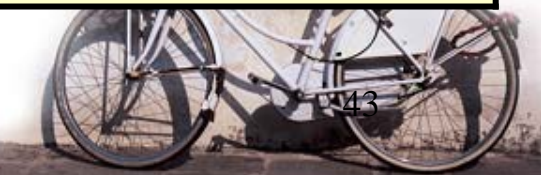

## 利用RSS訂閱期刊TOC

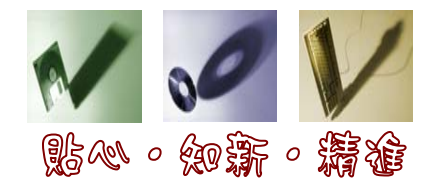

|                                                                                                    | Step3:開啓閱讀器                                                                                                    |                                                                                                    |
|----------------------------------------------------------------------------------------------------|----------------------------------------------------------------------------------------------------|----------------------------------------------------------------------------------------------------|
|                                                                                                    | Google 閱讀器                                                                                                    | 所有項目 ▼ 捜尋                                                                                                    |
| Step1:選擇期刊                                                                                                    | <b>首頁</b><br><u>所有項目 (59)</u><br>星時週記項日☆                                                                                                    | 首頁<br>閱讀最新資訊                                                                                                    |
| Higher Education Quarterly                                                                                                    | <u>墨加味記候目</u><br><u>趨勢</u> 山<br>○ <u>您的內容</u><br><u> (○ 分享的項目</u><br>(○)註解                                                                                                    | top total quality management higher (10)<br>Quality-oriented evaluation of e-learning-based experiences Author(s):<br>Buendía, F., Ejarque, E., Hervás, A. Publication year: 2008 Journal / Book title:<br>Proceedings - The 8th IEEE International Conference on Advanced Learning<br>Technologies, ICALT 2008 Access all results for your search in Scopus                                                                                                    |
| Higher<br>Education<br>Quarterly<br>Blackwell<br>Publishing                                                                                                    | 您的分享項目將可讓「Google 上的好友」看見。       一次解更多資訊         開始分享       第增訂閱         預示:       已新· 全部                                                                                                    | <ul> <li>Improving design skills and reliability of critical welded components in<br/>energy and process industry Author(s): Salkinoja, H., Martikainen, J.<br/>Publication year: 2008 Journal / Book title: Welding in the World Access all<br/>results for your search in Scopus</li> <li>TOM in university studies: Quality assessment and quality assurance in<br/>a Lithuanian University Author(s): Grundey, D. Publication year: 2008<br/>Journal / Book title: Transformations in Business and Economics Access all<br/>results for your search in Scopus</li> <li>Matter Store Store S</li></ul> |
| Publisher: Blackwell Publishing on behalf of the Society for Researc                                                                                                    | <ul> <li>○ [▷] TOM (10)</li> <li>ⓑ tqm total quality man (10)</li> <li>ⓑ D-Lib Magazine (19)</li> <li>ⓑ Library Views 圖書館觀點» (7)</li> <li>ⓑ Lorcan Dempsey's weblog (19)</li> <li>ⓑ PLN Highlights (4)</li> </ul> | <ul> <li>PLN Highlights (4)</li> <li>Open everything, presentations and learning from failure at PLN<br/>What's new at the PALINET Leadership Network (PLN)? One standing<br/>practice at this evolving resource is to keep improving existing articles - and,<br/>in some cases, to combine small discussions into larger articles. Two major<br/>changes this week involve</li> <li>The patron perspective, new challenges and more at PLN What's<br/>happening at the PALINET Library Network (PLN)? Through patrons' eyes</li> </ul>                                                                                                    |
| 46 issues are available electronically<br>Key: ☐ - Free Content N - New Conte                                                                                                    | 初日<br>複製(C)<br>対知時での                                                                                                    |                                                                                                    |
| Volume 62       Step2:沒要U         Number 4, October 2008       RSS for La         Number 3, July 2008       RSS for Ra         Numbers 1-2, January/April 2008       Browse with         Volume 61       Browse with         Number 4, October 2007       Education | KL     復嬰捷僅①       ISSUE     貼上②       atest Is     加到我的最愛 ①…       ecent I     轉換連結目標到現有 PDF       轉換連結目標爲 Adobe PDF                                                                                             |                                                                                                    |
| Number 3, July 2007 Education                                                                                                    | 内容( <u>R</u> )                                                                                                    |                                                                                                    |

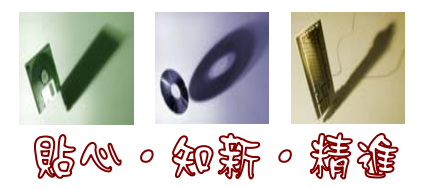

### 猜答案,拿獎品

- 查找『TQM在高等教育的應用』,檢索 策略以下列較佳?
  - ●TQM and 高等教育 ②TQM or 高等教育 ③TQM not 高等教育
- 輕鬆掌握研究文獻的五個步驟?

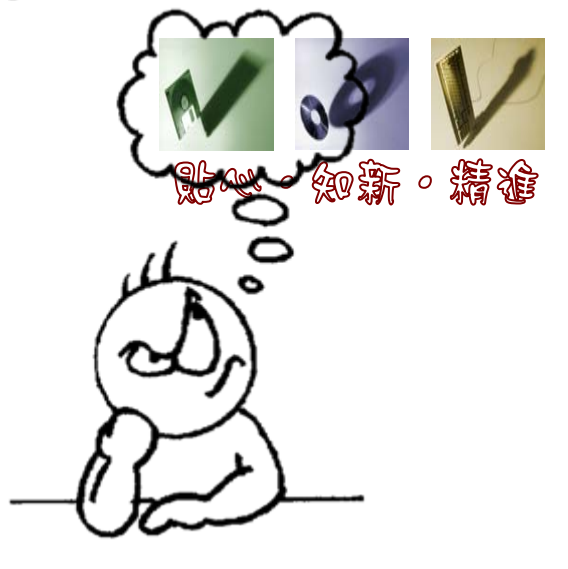

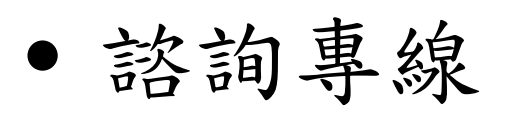

#### - 26215656-2365

留下您的建議~填寫問卷
 <u>http://service.lib.tku.edu.tw/</u>

**Question??** 

• 學習護照